# Eaton<sup>®</sup> Power Distribution Rack (PDR) 208V

User's Guide

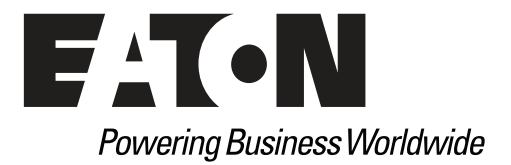

# Eaton<sup>®</sup> Power Distribution Rack (PDR) 208V

User's Guide

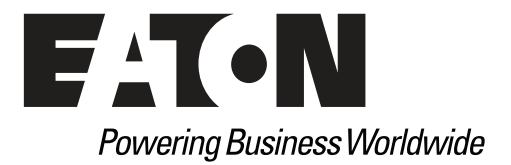

Eaton, Powerware, Cutler-Hammer, PowerXpert, and X-Slot are registered trademarks of Eaton Corporation or its subsidiaries and affiliates. Hyper Terminal is a registered trademark of Hilgraeve. Modbus is a registered trademark of Schneider Automation. National Electrical Code and NEC are registered trademarks of National Fire Protection Association, Inc. Phillips is a registered trademark of the Phillips Screw Company. All other trademarks are property of their respective companies.

©Copyright 2019 Eaton Corporation, Raleigh, NC, USA. All rights reserved. No part of this document may be reproduced in any way without the express written approval of Eaton Corporation.

# **Class A EMC Statements**

## FCC Part 15

**NOTE** This equipment has been tested and found to comply with the limits for a Class A digital device, pursuant to part 15 of the FCC Rules. These limits are designed to provide reasonable protection against harmful interference when the equipment is operated in a commercial environment. This equipment generates, uses, and can radiate radio frequency energy and, if not installed and used in accordance with the instruction manual, may cause harmful interference to radio communications. Operation of this equipment in a residential area is likely to cause harmful interference in which case the user will be required to correct the interference at his own expense.

## ICES-003

This Class A Interference Causing Equipment meets all requirements of the Canadian Interference Causing Equipment Regulations ICES-003.

Cet appareil numérique de la classe A respect et outes les exigences du Reglement sur le matériel brouilleur du Canada.

## **Requesting a Declaration of Conformity**

Units that are labeled with aCE mark comply with the following harmonized standards and EU directives:

- Harmonized IEC 61000-3-12 Standards:
- EU Directives: 73/23/EEC, Council Directive on equipment designed for use within certain voltage limits
   93/68/EEC, Amending Directive 73/23/EEC
   89/336/EEC, Council Directive relating to electromagnetic compatibility
   92/31/EEC, Amending Directive 89/336/EEC relating to EMC

The EC Declaration of Conformity is available upon request for products with a CE mark. For copies of the EC Declaration of Conformity, contact:

Eaton Power Quality Oy Koskelontie 13 FIN-02920 Espoo Finland Phone: +358-9-452 661 Fax: +358-9-452 665 68

## **Eaton End-User License Agreement**

IMPORTANT, READ CAREFULLY. THIS END USER LICENSE AGREEMENT (THE "AGREEMENT") IS A BINDING CONTRACT BETWEEN YOU, THE END-USER (THE "LICENSEE") AND EATON INTELLIGENT POWER LIMITED, IRELAND, OR ONE OF ITS AFFILIATES ("EATON" OR "LICENSOR"). BY OPERATING THIS UNINTERRUPTIBLE POWER SUPPLY (UPS) PRODUCT INCLUDING SOFTWARE EMBEDDED IN IT (FIRMWARE), YOU, THE LICENSEE, ARE AGREEING TO BE BOUND BY THE TERMS, CONDITIONS, AND LIMITATIONS OF THIS AGREEMENT. READ THE TERMS AND CONDITIONS OF THIS AGREEMENT CAREFULLY BEFORE, INSTALLING OR OPERATING THE PRODUCT. IF YOU DO NOT AGREE TO THE TERMS OF THIS AGREEMENT, PROMPTLY RETURN THE UNUSED PRODUCT TO EATON.

#### **1.0 DEFINITIONS**

**1.1 Documentation**. "Documentation" means the user guides and manuals for the installation and use of the UPS, whether made available over the internet, provided in CD-ROM, DVD, hard copy or other form.

**1.2 Firmware**. "Firmware" means software programs that are embedded in the product for which Licensee is granted a license hereunder, the Documentation therefore and, to the extent available, Updates thereto. The Firmware is licensed hereunder in object code (machine readable) form only except that certain software programs may include limited portions in source code (human-readable) form. 1.3 Update. "Update" means a subsequent release of the Firmware, if and when developed by Eaton. An Update does not include any release, new version, option, or future product, which Eaton licenses separately.

#### **2.0 FIRMWARE LICENSE**

**2.1 Ownership**. Eaton or its third party licensors retains all title, copyright and other proprietary rights in, and ownership of the Firmware regardless of the media upon which the original or any copy may be recorded or fixed.

**2.2 License Grant**. Eaton grants to Licensee a limited, revocable, non-exclusive, non-assignable license to use the Firmware in conjunction with the operation of the product to which the Firmware pertains or other products as described by Eaton in the Documentation. Licensee does not acquire any rights, express or implied, other than those expressly granted in this Agreement.

**2.3 Restrictions and Requirements.** Licensee will not, nor will it permit others to, modify, adapt, translate, reverse engineer, decompile, or disassemble the Firmware or any component thereof (including the Documentation), or create derivative works based on the Firmware (including the Documentation), except to the extent such foregoing restriction is prohibited by applicable law or applicable open source license to, and only to, any open source software component that is incorporated into the Firmware (if any). Copyright laws and international treaties protect the Firmware, including the Documentation. Unauthorized copying of the Firmware, the Documentation or any part thereof, is expressly prohibited. For avoidance of doubt, Eaton does not grant Licensee a license to any of Eaton's brands, logos, designs, trade dress, service marks, trademarks, domain names or trade names, in whole or in part. Licensee agrees to install or allow installation of all corrections of substantial defects, security patches, minor bug fixes and updates, including any enhancements, for the Firmware in accordance with the instructions and as directed by Eaton.

**2.4 Transfer and Assignment Restrictions**. Licensee will not sell, resell, assign, lease, sublicense, encumber, or otherwise transfer its interest in this Agreement or in the Firmware, or the Documentation in whole or in part, or allow any other person or entity, including any parent or subsidiary of Licensee or other subsidiary of Licensee's parent, to copy, distribute, or otherwise transfer the Firmware without the prior written consent of Eaton. Licensee may transfer the Firmware directly to a third party only in connection with the sale of the Eaton product in which it is installed.

#### **3.0 TERMINATION**

**3.1 Termination**. This Agreement and the license granted hereunder automatically terminates if Licensee breaches any provision of this Agreement. Eaton may terminate this license at any time with or without cause.

**3.2 Effect of Termination**. Immediately upon termination of this Agreement or the license granted hereunder, Licensee will cease using the product. The parties' rights and obligations under the following sections of this Agreement will survive termination of this Agreement: Article 1.0, Section 2.1, Section 2.3, Section 2.4, Article 3.0, Article 4.0 and Article 5.0.

#### **4.0 INFRINGEMENT AND WARRANTIES**

**4.1 Infringement.** If Licensee learns of a threat, demand, allegation, or indication that the UPS with its firmware infringes or misappropriates any third party intellectual property rights (including but not limited to any patent, copyright, trademark, trade dress, or trade secret) ("Intellectual Property Claim"), Licensee will notify Eaton promptly of such claim. Eaton may, in its sole discretion, elect to assume sole control of the defense and settlement of said Intellectual Property Claim and Licensee will provide reasonable information and assistance to Eaton for the defense of such claim.

**4.2 Disclaimer of Warranties**. THE FIRMWARE IS PROVIDED "AS IS" WITHOUT WARRANTY OF ANY KIND, . EATON DOES NOT WARRANT THAT THE FIRMWARE WILL BE ERROR-FREE OR SECURE FROM UNAUTHORIZED ACCESS. THE LICENSEE EXPRESSLY ACKNOWLEDGES THAT TO THE EXTENT PERMITTED BY APPLICABLE LAW, THE USE OF THE PRODUCT IS AT LICENSEE'S SOLE RISK.

#### **5.0 GENERAL PROVISIONS**

**5.1 Update Policy**. Eaton may from time to time, but has no obligation to, create Updates of the Firmware or components thereof.

**5.2 Limitation on Liability**. NOTWITHSTANDING ANY PROVISION OF THIS AGREEMENT TO THE CONTRARY, LICENSEE EXPRESSLY UNDERSTANDS AND AGREES THAT EATON, ITS AFFILIATES, AND ITS LICENSORS, WILL NOT BE LIABLE FOR: (A) ANY DIRECT, INDIRECT, INCIDENTAL, SPECIAL, CONSEQUENTIAL OR EXEMPLARY DAMAGES WHICH MAY BE INCURRED BY LICENSEE OR ANY THIRD PARTY, HOWEVER CAUSED AND UNDER ANY THEORY OF LIABILITY. THIS WILL INCLUDE, BUT NOT BE LIMITED TO, ANY LOSS OF PROFIT (WHETHER INCURRED DIRECTLY OR INDIRECTLY), ANY LOSS OF GOODWILL OR BUSINESS REPUTATION, ANY LOSS OF DATA SUFFERED, COST OF PROCUREMENT OF SUBSTITUTE GOODS OR SERVICES, OR OTHER INTANGIBLE LOSS; (B) ANY LOSS OR DAMAGE WHICH MAY BE INCURRED BY LICENSEE OR ANY THIRD PARTY. THESE LIMITATIONS ON EATON'S LIABILITY WILL APPLY WHETHER OR NOT EATON HAS BEEN ADVISED OF OR SHOULD HAVE BEEN AWARE OF THE POSSIBILITY OF ANY SUCH LOSSES ARISING. TO THE EXTENT PERMITTED BY LAW, THE TOTAL LIABILITY OF EATON, ITS AFFILIATES, AND ITS LICENSORS, FOR ANY CLAIMS UNDER THESE TERMS, INCLUDING FOR ANY IMPLIED WARRANTIES, IS LIMITED TO THE AMOUNT PAID FOR THE UPS. THIS SECTION 5.2 STATES EATON'S ENTIRE LIABILITY AND LICENSEE'S SOLE AND EXCLUSIVE REMEDY UNDER THIS AGREEMENT, AND IS SUBJECT TO ALL LIMITATIONS STATED IN SECTION 4.2.

**5.3 Notices**. All notices required to be sent hereunder will be in writing and will be deemed to have been given when mailed by first class mail to the address shown below:

LICENSE NOTICES: Eaton Intelligent Power Limited Eaton House, 30 Pembroke Road, Dublin 4, D04 Y0C2, Ireland

**5.4 Severability**. If any provision of this Agreement is held to be invalid or unenforceable, the remaining provisions of this Agreement will remain in full force.

**5.5 Waiver**. The waiver by either party of any default or breach of this Agreement will not constitute a waiver of any other or subsequent default or breach. Failure to enforce or delay in enforcing any provision of this Agreement will not constitute a waiver of any rights under any provisions of this Agreement.

**5.6 Entire Agreement**. This Agreement constitutes the complete agreement between the parties and supersedes all prior or contemporaneous agreements or representations, written or oral, concerning the subject matter of this Agreement. This Agreement may not be modified or amended except in a writing specifically referencing this Agreement and signed by a duly authorized representative of each party. No other act, document, usage or custom will be deemed to amend or modify this Agreement. The Firmware, or portions thereof, may also be subject to additional paper or electronic license agreements. In such cases, the terms of this Agreement will be supplemental to those in the additional agreements, to the extent not inconsistent with the additional agreements. If a copy of this Agreement in a language other than English is included with the Firmware or Documentation, it is included for convenience and the English language version of this Agreement will control.

**5.7 Heirs**, Successors, and Assigns. Each and all of the covenants, terms, provisions and agreements herein contained will be binding upon and inure to the benefit of the parties hereto and, to the extent expressly permitted by this Agreement, their respective heirs, legal representatives, successors and assigns.

**5.8 Export Restrictions**. Licensee agrees to comply fully with all relevant export laws and regulations of the United States and all other countries in the world (the "Export Laws") to assure that neither the Firmware nor any direct product thereof are (I) exported, directly or indirectly, in violation of Export Laws; or (ii) are intended to be used for any purposes prohibited by the Export Laws. Without limiting the foregoing, Licensee will not export or re-export the Firmware: (i) to any country to which the U.S. has embargoed or restricted the export of goods or services (see http://www.treasury.gov/resource-center/sanctions/ Programs/Pages/ Programs.aspx), or to any national of any such country, wherever located, who intends to transmit or transport the Firmware in the design, development or production of nuclear, chemical or biological weapons; or (iii) to any end-user who has been prohibited from participating in U.S. export transactions by any federal agency of the U.S. government.

**5.9 U.S. Government Restricted Rights**. The Firmware is a "commercial item" as that term is defined at 48 C.F.R. § 2.101, consisting of "commercial computer software" and "commercial computer software documentation", as such terms are used in 48 C.F.R. § 12.212, and is provided to the U.S. Government only as a commercial end item. Consistent with 48 C.F.R. § 12.212 and 48 C.F.R. §§ 227.7202-1 through 227.7202-4, all U.S. Government End Users acquire the Firmware with only those rights set forth herein. Contractor/manufacturer is Eaton Corporation, 1000 Eaton Boulevard, Cleveland, Ohio 44122.

**5.10 Third Party Intellectual Property Rights**. The Firmware may contain components (including open source software components) that are owned by third parties ("Third Party Licensors") and are provided with, incorporated into, or embedded in, the Firmware pursuant to license arrangements between Eaton and such third parties. Third Party Licensor components in the Firmware are not licensed or warranted under the terms of this document, but are instead subject to the Third Party

Licensors' license agreements. Licensee will not modify, delete, or obfuscate any copyright or other proprietary rights notices of Third Party Licensors contained in the Firmware.

**5.11 Indemnity**. Licensee shall defend, indemnify and hold Eaton and its officers, directors, employees, and agents harmless from and against all losses, damages, liabilities, claims, actions, and associated costs and expenses (including reasonable attorneys' fees and expenses) by reason of injury or death to any person or damage to any tangible or intangible property arising or resulting from the negligence or willful misconduct of the Licensee, its employees, contractors, or agents, in connection with Licensee's use of Firmware and Documentation. Licensee shall be responsible for any breach of this Agreement by its officers, directors, employees, and agents harmless from and against any and all losses, damages, liabilities, claims, actions, and associated costs and expenses (including reasonable attorneys' fees and expenses) arising out of or in connection with any breach of this Agreement.

**5.12 Open Source Software**. The Firmware may contain certain components owned by Eaton that are provided with, incorporated into, linked to, or embedded in the Firmware that are subject to third party open source licenses ("Eaton Open Source Components"). Eaton OpenSource Components are subject to the open source licenses corresponding to the particular software component. To the extent there are any conflicts between the terms of this Agreement and any open source license to the open sources license that are not set forth in this Agreement, the terms of the open source license will control.

**5.13 Confidentiality**. Licensee acknowledges that confidential aspects of the Firmware (including any proprietary source code) are a trade secret of Eaton, the disclosure of which would cause substantial harm to Eaton that could not be remedied by the payment of damages alone and such confidential aspects of the Firmware shall not be disclosed to third parties without the prior written consent of Eaton. Accordingly, Eaton will be entitled to preliminary and permanent injunctive and other equitable relief for any breach of this Section 5.13.

**5.14 Note on JAVA Support**. The Firmware may contain support for programs written in JAVA. JAVA technology is not fault tolerant and is not designed, manufactured, or intended for use or resale as online control equipment in hazardous environments requiring fail-safe performance, such as in the operation of nuclear facilities, aircraft navigation or communications systems, air traffic control, direct life support machines, or weapons systems, in which the failure of JAVA technology could lead directly to death, personal injury, or severe physical or environmental damage. EATON DISCLAIMS ALL DAMAGES INCLUDING DIRECT, INDIRECT AND CONSEQUENTIAL DAMAGES RELATING TO THE FAILURE OF ANY SOFTWARE INCLUDING JAVA PROGRAMS AND/OR JAVA TECHNOLOGY.

**5.15 Governing Law**. This Agreement will be interpreted and enforced in accordance with the laws of Ireland, without regard to choice of law principles. Any claim or suit with respect to this Agreement shall be brought in the Courts of Ireland, unless mandatory law imposes otherwise.

# **Special Symbols**

The following are examples of symbols used on the product to alert you to important information:

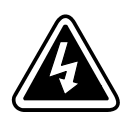

**RISK OF ELECTRIC SHOCK** - Observe the warning associated with the risk of electric shock symbol.

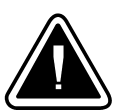

**CAUTION: REFER TO OPERATOR'S MANUAL** - Refer to your operator's manual for additional information, such as important operating and maintenance instructions.

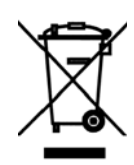

This symbol indicates that you should not discard waste electrical or electronic equipment (WEEE) in the trash. For proper disposal, contact your local recycling/reuse or hazardous waste center.

This page intentionally left blank.

# **Table of Contents**

|   | NSTALLATION                                             |
|---|---------------------------------------------------------|
| I | nspecting the Equipment                                 |
|   | Γools Required                                          |
| F | Planning the Cabinet Location                           |
| ι | Jnpacking the Cabinet                                   |
| ( | Checking the Accessory Kit                              |
| F | Preparing the Cabinet                                   |
| ſ | Moving the Cabinet to its Final Location                |
| I | nstalling the PDR                                       |
|   | Removing the Solid Side Panel                           |
|   | Removing the Side Panel with Breakers                   |
|   | Removing the Exterior Doors and Interior Barriers       |
|   | Wiring Input and Output Power                           |
|   | Initial Startup                                         |
|   | Replacing the Interior Barriers, Side Panels, and Doors |
|   | Completing the Installation Checklist                   |
| ( | DPERATION                                               |
| ( | Control Panel Functions                                 |
|   | EMS Meter Levels                                        |
|   | Display Functions                                       |
|   | Menu Мар                                                |
|   | Setup Options                                           |
| ç | Surge Protection Option                                 |
| I | nitial Configuration.                                   |
|   | EMS System Level Metering.                              |
|   | EMS Branch Circuit Monitoring System                    |
| ç | Side Breaker Access                                     |
| Ś | Startup and Shutdown                                    |
|   | Startup                                                 |
|   | Shutdown                                                |
|   | ΜΛΙΝΤΕΝΛΝΩΕ                                             |
| 1 | montant Safety Instructions                             |
| 1 | Proventive Maintenance                                  |
|   |                                                         |
|   |                                                         |
|   |                                                         |
|   |                                                         |
|   |                                                         |
|   |                                                         |
|   |                                                         |
| ſ |                                                         |
| ( | SPECIFICATIONS                                          |
| 7 |                                                         |
|   |                                                         |

This page intentionally left blank.

# List of Figures

| Figure 1. PDR (Exterior Door Not Shown)                                                                      | 3  |
|----------------------------------------------------------------------------------------------------|----|
| Figure 2. PDR Bottom View                                                                                    | 5  |
| Figure 3. Removing the Solid Side Panel                                                                      | 6  |
| Figure 4. Removing the Side Breaker Access Panel.                                                            | 7  |
| Figure 5. Removing the Side Panel (Dual 400A Main Input Breaker or                                           |    |
| Dual 600A Main Input Breaker Configuration Shown)                                                            | 8  |
| Figure 6. Removing the Breaker Cover (Dual 400A Main Input Breaker or                                        |    |
| Dual 600A Main Input Breaker Configuration Shown)                                                            | 9  |
| Figure 7. Disconnecting the Ground Jumper and Optional TVSS/SPD                                              | 10 |
| Figure 8. Removing the Busbar Shield (Optional)                                                              | 11 |
| Figure 9. Installing the Neutral (Quad-Feed Input Configuration)                                             | 13 |
| Figure 10. Installing the Ground System (Quad-Feed Input Configuration).                                     | 14 |
| Figure 11. Installing the Neutral (Single 800A Main Input Lug, Single 400A Main Input Breaker, and           |    |
| Single 600A Main Input Breaker)                                                                              | 15 |
| Figure 12. Installing the Ground System (Single 800A Main Input Lug, Single 400A Main Input Breaker, and     |    |
| Single 600A Main Input Breaker)                                                                              | 16 |
| Figure 13. Installing the Neutral (Dual 800A Main Input Lug, Dual 400A Main Input Breaker, and               |    |
| Dual 600A Main Input Breaker)                                                                                | 17 |
| Figure 14. Installing the Ground System (Dual 800A Main Input Lug, Dual 400A Main Input Breaker, and         |    |
| Dual 600A Main Input Breaker)                                                                                | 18 |
| Figure 15. Quad-Feed Input Configuration                                                                     | 19 |
| Figure 16. Single 800A Main Input Lug Configuration with Two Sides (Front and Rear)                          | 20 |
| Figure 17. Dual 800A Main Input Lug Configuration and Single 800A Main Input Lug with One Side Configuration | 21 |
| Figure 18. Configurations with Single or Dual Main Input Breakers                                            | 22 |
| Figure 19. Wiring the CTs (BCMS Only)                                                                        | 23 |
| Figure 20. Wiring the Output Connections                                                                     | 24 |
| Figure 21. Energy Management System (EMS) Meter Display                                                      | 29 |
| Figure 22. Mimic Screen and Main Menu (Dual 400A Main Input Breaker or                                       |    |
| Dual 600A Main Input Breaker Configuration Shown)                                                            | 30 |
| Figure 23. TVSS/SPD Indicators                                                                               | 32 |
| Figure 24. Quad-Feed Input Configuration Schematic (Options Shown)                                           | 39 |
| Figure 25. Single 800A Main Input Lug Configuration (Options Shown)                                          | 39 |
| Figure 26. Dual 800A Main Input Lug Configuration (Options Shown)                                            | 39 |
| Figure 27. Single 400A Main Input Breaker Configuration (Options Shown)                                      | 40 |
| Figure 28. Single 600A Main Input Breaker Configuration (Options Shown)                                      | 40 |
| Figure 29. Dual 400A Main Input Breaker Configuration (Options Shown)                                        | 40 |
| Figure 30. Dual 600A Main Input Breaker Configuration (Options Shown)                                        | 40 |

List of Figures

This page intentionally left blank.

# **List of Tables**

| Table 1. Cabinet Clearances                                   | 2  |
|---------------------------------------------------------------|----|
| Table 2. Main Input Feed Conductor Coding.                    | 12 |
| Table 3. Conductor Sizing                                     | 12 |
| Table 4. Torque Specifications                                | 24 |
| Table 5. Panelboard Circuit Breaker Input Voltages at Startup | 25 |
| Table 6. Menu Map for Display Functions                       | 31 |
| Table 7. Input 1 and Input 2 Meters                           | 31 |
| Table 8. Setup Options                                        | 32 |
| Table 9. Weights and Dimensions                               | 37 |
| Table 10. Electrical Input.  Input.                           | 37 |
| Table 11. Electrical Output                                   | 37 |
| Table 12. EMS Meter                                           | 37 |
| Table 13. Environmental and Safety                            | 38 |
| Table 14. TVSS/SPD (Optional)                                 | 38 |

List of Tables

This page intentionally left blank.

# Chapter 1 Introduction

The Eaton<sup>®</sup> Power Distribution Rack (PDR), part of the Powerware<sup>®</sup> series, is designed to provide increased distribution capacity in a standard data center enclosure that can be placed anywhere within or at the end of the aisle, depending on configuration. Providing outstanding performance and reliability, the PDR's unique benefits include the following:

- 208/120V, 50 Hz or 60 Hz three-phase power distribution unit, with one to four panelboards, delivering up to 168 branch breakers
- Single-feed or dual-feed voltage sources (400A, 600A, 800A)
- Standard top and bottom cable entry in a free-standing structure
- Easy installation and servicing with front and rear access, spacious wireways, and removable side panels, exterior doors, and interior barriers
- · Conduit entry plates with plugged holes instead of knockouts
- · Display viewable through the front exterior door for ease of use
- · Lockable exterior doors and secure interior barriers accessible only by tool
- Firmware that is field upgradeable
- Separate isolated neutral busbar for each panelboard to connect the output cable neutral conductor, in addition to a separate ground busbar that may be configured for an isolated ground system
- Energy Management System (EMS) monitoring with single or dual displays.

EMS provides two levels of configuration and metering: System Level Monitoring and Branch Circuit Monitoring System (BCMS). With BCMS, you can see the current values of each of the distribution branch breakers, letting you measure, plan, and manage power with greater precision.

EMS also provides communication options such as network connectivity. The Power Xpert® Gateway Card installed in the X-Slot® communication bay provides remote monitoring through a Web browser interface, e-mail, and a network managment system using SNMP; connects to a twisted-pair Ethernet(10/100BaseT) network. Modbus® TCP support provides direct integration of the PDR's parameters to a Building Management System (BMS). It has a built-in switching hub that allows one additional network device to be connected to the network without the requirement of an additional network drop.

6

NOTE LAN drops for use with the X-Slot card must be provided by the customer.

The following options for the PDR are available:

• Choice of input connection:

| Configuration                     | Input Connection                                                                         | Aisle Location    |
|-----------------------------------|------------------------------------------------------------------------------------------|-------------------|
| Quad-Feed Input                   | Direct connection to each panelboard breaker for one-, two-, three-, or four-input feed  | Anywhere in aisle |
| Single 800A Main Input Lug        | Connection into a main lug (up to 800A) mounted behind panelboard                        | Anywhere in aisle |
| Dual 800A Main Input Lug          | Connection into dual main lugs (up to 800A) mounted behind panelboards on front and rear | Anywhere in aisle |
| Single 400A Main Input<br>Breaker | Connection to a single 400A main breaker mounted on the side of the cabinet              | End of aisle only |
| Dual 400A Main Input Breaker      | Connection to dual 400A main breakers mounted on the side of the cabinet                 | End of aisle only |
| Single 600A Main Input<br>Breaker | Connection to a single 600A main breaker mounted on the side of the cabinet              | End of aisle only |
| Dual 600A Main Input Breaker      | Connection to dual 600A main breakers mounted on the side of the cabinet                 | End of aisle only |

• Three-phase panelboard options for front and/or rear:

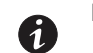

**NOTE** For a single-feed input, the minimum PDR configuration is one panelboard on the front.

| Model | Number of<br>Panelboards<br>per Side | Type of Panelboard                | Number of Poles | Capacity | Panelboard Breaker Rating<br>(Overall Short Circuit Rating) |
|-------|--------------------------------------|-----------------------------------|-----------------|----------|-------------------------------------------------------------|
| PDB   | 1 or 2                               | Cutler-Hammer <sup>®</sup> column | 42              | 320A     | 320A (10 kA)                                                |
| TUIT  | 1 or 2                               | Cutler-Hammer <sup>®</sup> column | 42              | 225A     | 225A (10 kA)                                                |

- Single 800A Main Input Lug, Dual 800A Main Input Lug, Single 400A Main Input Breaker, Dual 400A Main Input Breaker, Single 600A Main Input Breaker, and Dual 600A Main Input Breaker configurations. Choice of calculated or measured neutral current
- Branch circuit breakers installed at the factory
- Surge protection with Transient Voltage Surge Suppression / Surge Protective Device (TVSS/SPD)
- Environmental Monitoring Probe (EMP) for monitoring ambient temperature and humidity. The EMP also provides contact states for two additional devices that are plugged into the EMP.
- Front exterior door options:
  - Perforated door
  - Glass door

1

· Perforated door with a cutout for the display

**NOTE** The rear door is a perforated split door.

Figure 1 shows an PDR.

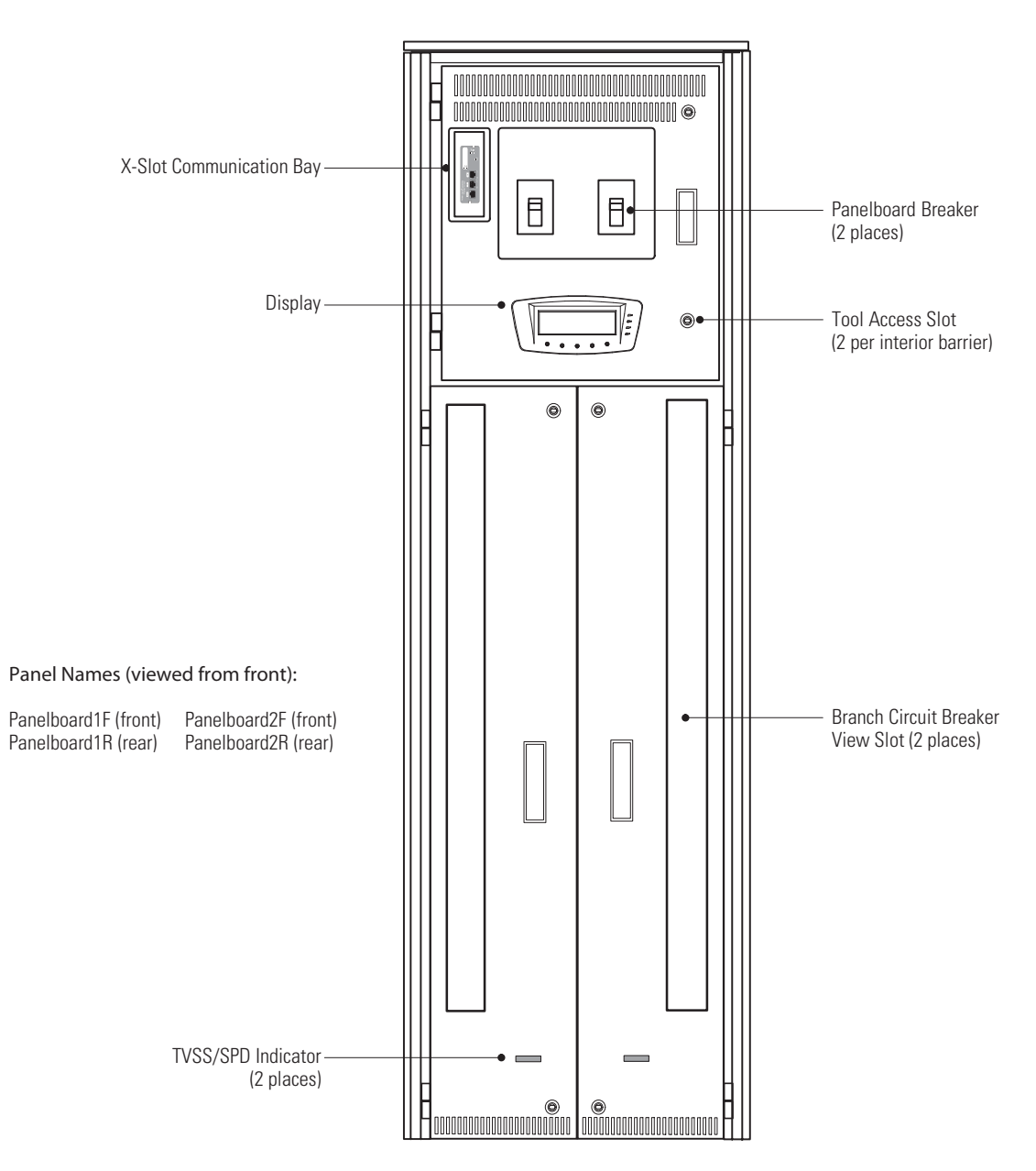

Figure 1. PDR (Exterior Door Not Shown)

Introduction

This page intentionally left blank.

# Chapter 2 Safety Warnings

# **IMPORTANT SAFETY INSTRUCTIONS SAVE THESE INSTRUCTIONS**

- This manual contains important instructions that should be followed during installation and maintenance of the Power Distribution Rack (PDR). Please read all instructions before operating the equipment and save this manual for future reference.
- The PDR is designed for industrial or computer room applications, and contains safety shields (interior barriers) behind the doors. The PDR system is a sophisticated power system and should be handled with appropriate care.

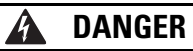

The PDR contains **LETHAL VOLTAGES**. All repairs and service should be performed by **AUTHORIZED SERVICE PERSONNEL ONLY**. There are **NO USER SERVICEABLE PARTS** inside the PDR with the exception of adding and wiring branch circuit breakers.

# WARNING

- To reduce the risk of fire or electric shock, install this PDR in a temperature and humidity controlled, indoor environment, free of conductive contaminants. Ambient temperature must not exceed 40°C (104°F). Do not operate near water or excessive humidity (95% maximum). The system is not intended for outdoor use.
- Ensure all power is disconnected before performing installation or service.

# A CAUTION

- Keep the PDR doors closed to ensure proper cooling airflow and to protect personnel from dangerous voltages inside the unit.
- Do not operate the PDR close to gas or electric heat sources.
- · Locate the PDR on concrete or other non-combustible surface only.
- The operating environment should be maintained within the parameters stated in this manual.
- Keep surroundings uncluttered, clean, and free from excess moisture.
- Use leveling feet only for distributing the weight of the cabinet equally. Using the leveling feet to raise the cabinet may result in serious injury to personnel or damage to the cabinet.
- Observe all DANGER, CAUTION, and WARNING notices affixed to the inside and outside of the equipment.

This page intentionally left blank.

# Chapter 3 Installation

This section explains:

- Equipment inspection
- · Tools required
- Planning the cabinet location
- · Unpacking the cabinet and checking the accessory kit
- · Preparing and moving the cabinet to its final location
- Installation and wiring
- Initial startup
- Completing the installation checklist

#### **Inspecting the Equipment**

If any equipment has been damaged during shipment, keep the shipping cartons and packing materials for the carrier or place of purchase and file a claim for shipping damage. If you discover damage after acceptance, file a claim for concealed damage.

To file a claim for shipping damage or concealed damage: 1) File with the carrier within 15 days of receipt of the equipment; 2) Send a copy of the damage claim within 15 days to an Eaton service representative.

### **Tools Required**

To assemble the components, the following tools may be needed:

- #1 and #2 slotted screwdrivers
- M10, M13, and 5/16" socket wrenches
- 14 mm socket and socket wrench
- 5/16" Allen wrench
- 3/4" and 1-1/8" open-end wrenches
- · Step ladder, for ease of access to the top of the cabinet
- · Configurations with side breakers. 10 mm socket and socket wrench
- Quad-Feed Input, Single 800A Main Input Lug, and Dual 800A Main Input Lug configurations. Crimping tools recommended in Table 2 on page 12.

# **Planning the Cabinet Location**

Follow these guidelines for planning the cabinet's final location:

- Place the cabinet on a concrete or other non-combustible surface in a protected area that has adequate airflow and is free of humidity, flammable gas, and corrosion.
- DO NOT place the cabinet on its side.

To plan the cabinet's location:

1. Verify that the final location for the cabinet has the following clearances. Check your local codes and regulations for other recommended clearances.

| Cabinet Area        | Clearance                                                                                                    |
|---------------------|----------------------------------------------------------------------------------------------------|
| Above               | A minimum of 460 mm (18") for the exit of cables and conduit and for ventilation                                                                                                    |
| Below               | A minimum of 150 mm (6") for the exit of cables and conduit and for ventilation NOTE This clearance can be provided by a raised floor.                                                                                           |
| Front (single door) | 910 mm (36") for access                                                                                                    |
| Rear (double doors) | Configurations with rear panelboards installed. 910 mm (36") for access<br>Configurations without rear panelboards installed. 455 mm (18") for access                                                                            |
| Sides               | Configurations with side breakers. End of aisle installation only<br>Configurations without side breakers. None required<br>NOTE 38 mm (1.5") allows the doors to open past 90° for easier access to front<br>and rear breakers. |

#### **Table 1. Cabinet Clearances**

2. Verify that the cabinet does not exceed your floor loading capacity. See Table 9 on page 37 for cabinet weight and dimensions.

3. Verify that the location meets the environmental requirements listed in Table 13 on page 38.

- 4. Plan the cable routing and conduit access to the cabinet:
  - The top and bottom of the cabinet have swappable entry plates and removable plugs for cable connection. See Figure 2 on page 5.
  - Identify all conduit requirements and mark their location.
  - To avoid congestion and allow for future load increases, use the conduit openings closest to the center of the cabinet first.
  - **Bottom entry wiring**. To allow for proper bending radius and ease of installation, for ground and neutral connections use the conduit openings farthest from the connection.
  - Size conduit to accommodate one neutral conductor the same size as the phase conductor and one ground conductor. If two neutral conductors or an oversized neutral conductor are to be installed, size the conduit to accommodate the extra wire or size. All PDR products can accommodate a double-sized neutral.

# **Unpacking the Cabinet**

# CAUTION

- Only qualified personnel should be permitted to perform any work associated with this equipment.
- Unpacking the cabinet in a low-temperature environment may cause condensation to occur in and on the cabinet. Do not install the cabinet until the inside and outside of the cabinet are absolutely dry (hazard of electric shock).
- The cabinet is heavy (see page Table 9 on page 37). If unpacking instructions are not closely followed, the cabinet may tip and cause serious injury.
- Do not tilt the cabinet more than ±10° during installation.
- Do not install a damaged cabinet. Report any damage to the carrier and contact an Eaton service representative immediately.

Do not remove protective packaging until the equipment is ready for installation.

To unpack the cabinet:

- 1. Carefully inspect the outer packaging for evidence of damage during transit.
- 2. Move the packaged cabinet as near as possible to its final location.
- 3. Remove the outer layer of shrinkwrap.
- 4. Remove the ramp packaged next to the cabinet and retain for later use to roll the cabinet off the pallet.
- 5. Remove the inner layer of shrinkwrap and the large cardboard corner posts.
- 6. Remove the large plastic bag covering the cabinet.
- 7. Remove the accessory kit box from beside the cabinet.

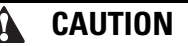

- The cabinet may roll when resting on its casters. Take proper care to secure the cabinet and ensure the safety of personnel.
- When the leveling feet are up and the cabinet is supported by casters only, do not stand on or in the cabinet. The cabinet may tip, which may result in serious injury. Do not work on or in the cabinet until the leveling feet are in place.
- 8. The cabinet is bolted to the pallet in four places with heavy-duty anchoring feet. Using care to verify that the cabinet does not roll on its casters, use a 14 mm socket and socket wrench to remove the anchoring hardware.
- 9. Verify that the installed leveling feet are retracted sufficiently to allow the cabinet to move easily.
- 10. Place the supplied ramp next to the pallet, inserting the two hooks on the top of the ramp into the holes near the top edge of the pallet. Verify the ramp is firmly and securely seated.
- 11. Carefully roll the cabinet off the pallet. Use three people to ensure the cabinet does not tip.
- 12. Discard or recycle the pallet and packaging in a responsible manner, or store them for future use.

# **Checking the Accessory Kit**

Verify that the following items are included inside the Remote Power Panel (PDR) cabinet:

- This user's guide
- (2) Door keys
- Breaker handle
- Arc flash hazard label
- Configurations with side breakers. (10) Panel keys

#### Quad-Feed Input, Single 800A Main Input Lug, and Dual 800A Main Input Lug configurations.

Verify that a separate package of the following items is included with the cabinet:

- One side. (12) Ring terminal lugs and nuts
- Two sides. (24) Ring terminal lugs and nuts

## **Preparing the Cabinet**

To prepare the cabinet for installation:

1. Verify operation of the door handles:

To open a door, push in on the key lock. The handle pops up. Pull out on the handle.

To close a door, push in on the handle until it snaps into place.

- 2. Verify that the supplied keys lock and unlock the doors.
- 3. Place the breaker handle on one of the breakers.

Use the breaker handle to open and close the breakers during operation of the PDR. Remove the breaker handle as needed to open and close the exterior doors or interior barriers.

4. Place the supplied arc flash hazard label in a location obvious to the user.

### Moving the Cabinet to its Final Location

(1)

**NOTE** If installing the cabinet over a raised floor, roll the cabinet over two sheets of 3/4" thick plywood to evenly distribute the weight and protect the floor. Use care when positioning the cabinet to avoid the casters falling through the cutouts in the raised floor.

- 1. Verify that the cabinet does not exceed your floor loading capacity. See Table 9 on page 37 for cabinet weight and dimensions.
- 2. Bottom entry wiring. Install a cutout in the floor as needed, using the template shown in Figure 2.
- 3. Remove the top entry plate or the bottom entry plate, depending on installation.
- 4. Roll the cabinet to its final position. For bottom entry wiring, carefully position the cabinet over the cutout in the floor.
- 5. Use a 1-1/8" open-end wrench to lower each leveling foot until it makes firm contact with the floor. Verify that the cabinet is level. Tighten each leveling foot using a 3/4" open-end wrench. The cabinet is now stable and in place.

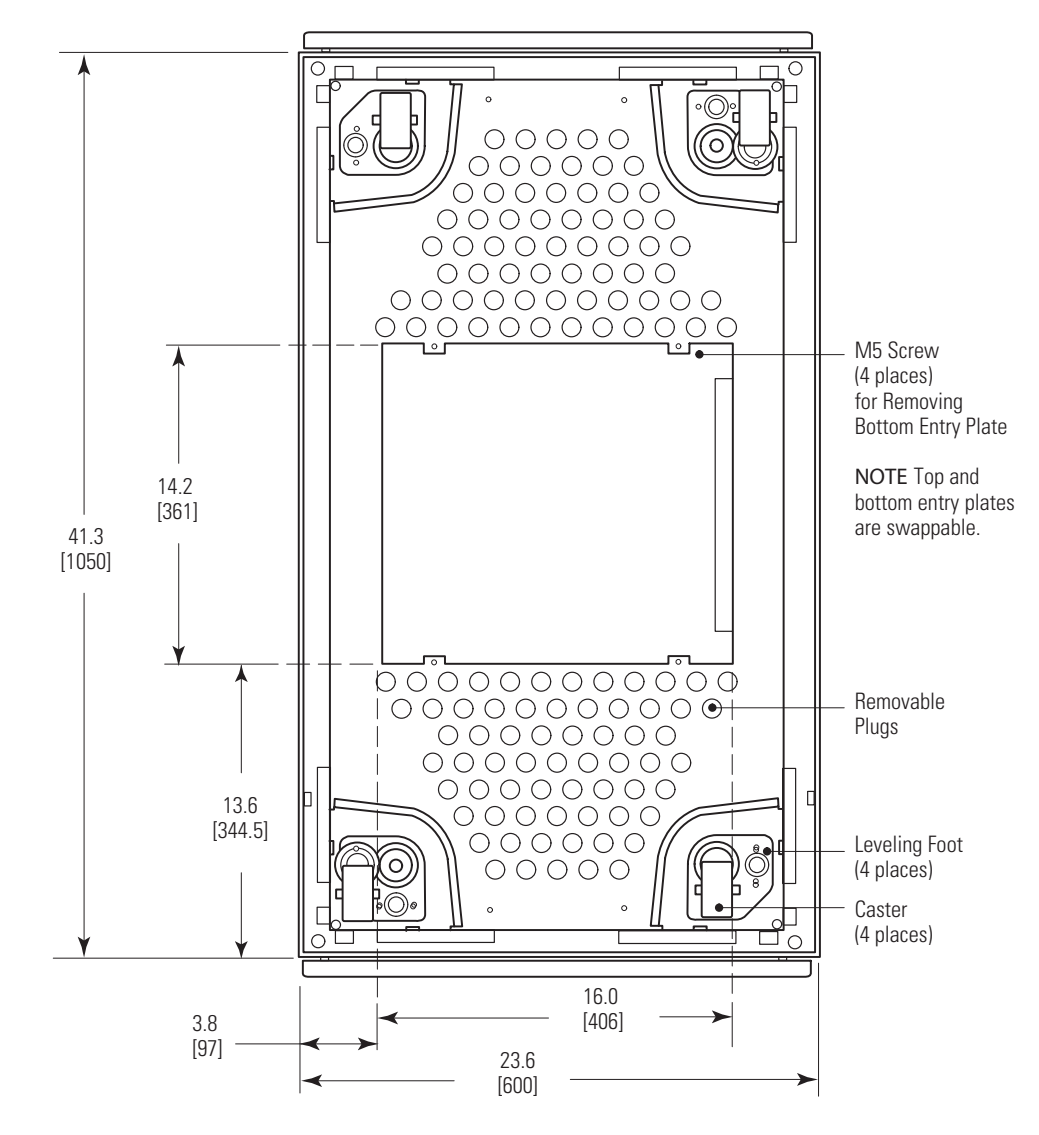

**Figure 2. PDR Bottom View** 

# **Installing the PDR**

This section explains wiring installation for the PDR.

The PDR has side panels, exterior doors, and interior barriers that protect the panelboards, breakers, and interior wiring. The panels, doors, and barriers can be removed for ease of installation and maintenance.

#### **Removing the Solid Side Panel**

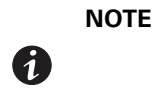

E Follow this procedure for installations with side access only. For configurations without side breakers, remove either or both solid side panels to gain side access. To remove a side panel with breakers, see the following section, "Removing the Side Panel with Breakers."

To remove the solid side panel before wiring:

- 1. Remove the top screw, bottom screw, and the three screws along each side of the side panel (see Figure 3).
- 2. Place the side panel in a safe area away from the cabinet to prevent injury or damage to the PDR or personnel. Retain the screws for later use.

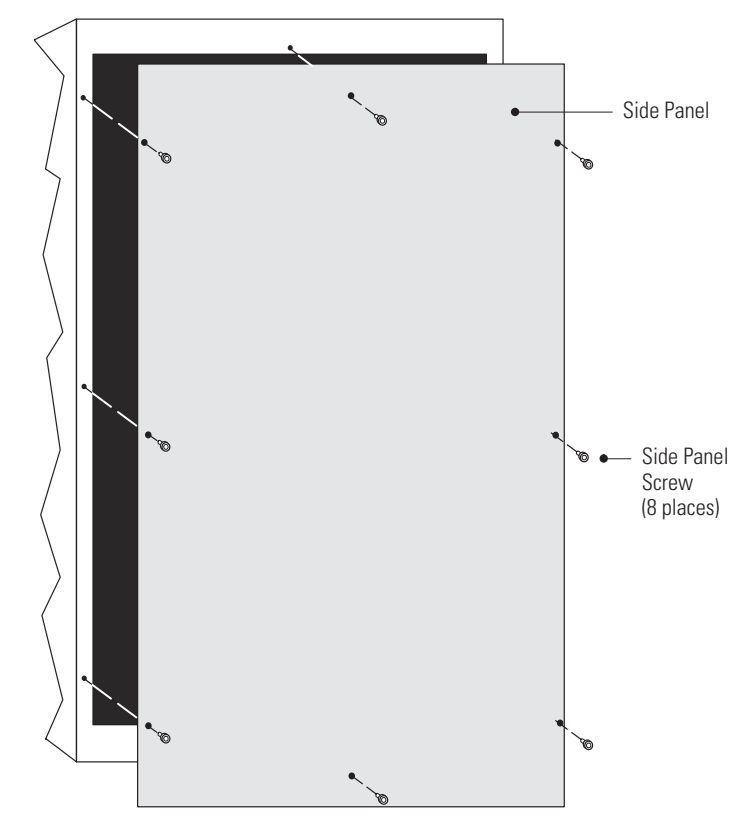

Figure 3. Removing the Solid Side Panel

# **Removing the Side Panel with Breakers**

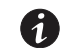

**NOTE** Follow this procedure for configurations with side breakers.

To remove the side panel with breakers before wiring:

- 1. Locate the 10 panel keys supplied in the accessory kit.
- 2. Slide a panel key into each horizontal panel lock on the side breaker access panel until the key is firmly in place. See Figure 4.

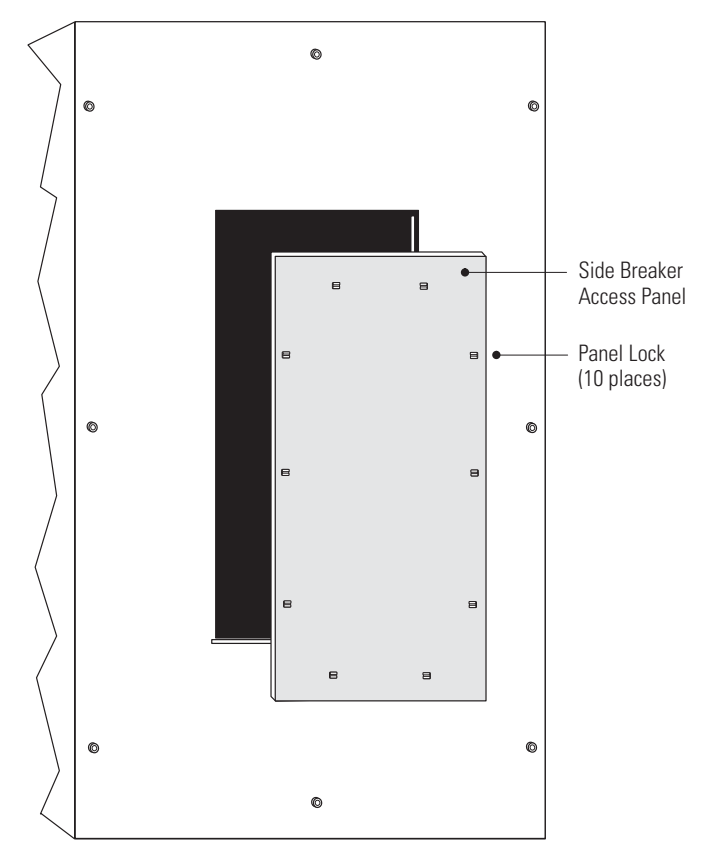

#### Figure 4. Removing the Side Breaker Access Panel

- 3. Turn each panel key a quarter turn to unlock the panel lock. The key locks onto the access panel.
- 4. Grasp the top two panel keys and lift the access panel straight off the cabinet.
- 5. Place the access panel in a safe area away from the cabinet to prevent injury or damage to the PDR or personnel.
- 6. Remove the six screws inside the breaker well. There are three screws on each side within the well. Retain the screws for later use. See Figure 5.
- 7. Remove the top screw, bottom screw, and the three screws along each side of the side panel. Retain the screws for later use.
- 8. Remove the side panel with the attached breaker well.

Place the side panel with the attached breaker well in a safe area away from the cabinet to prevent injury or damage to the PDR or personnel.

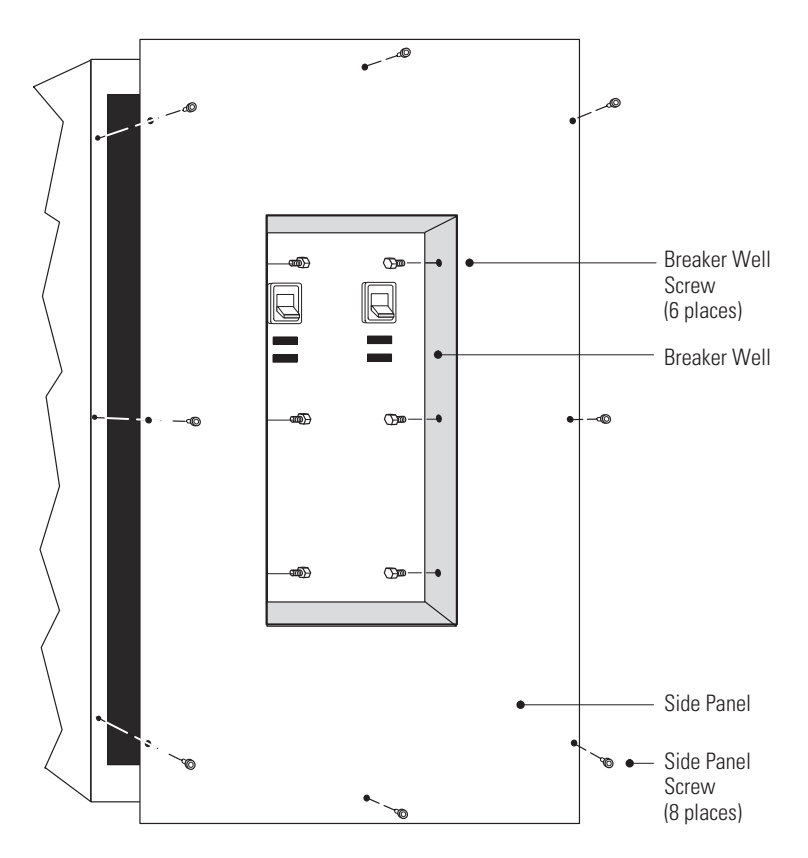

Figure 5. Removing the Side Panel (Dual 400A Main Input Breaker or Dual 600A Main Input Breaker Configuration Shown)

9. Remove the breaker cover (see Figure 6):

Loosen the top screw on each side of the cover. Remove and retain the bottom two screws on each side of the cover.

Slide the cover up and over the top screw on each side.

Place the breaker cover in a safe area away from the cabinet to prevent injury or damage to the PDR or personnel.

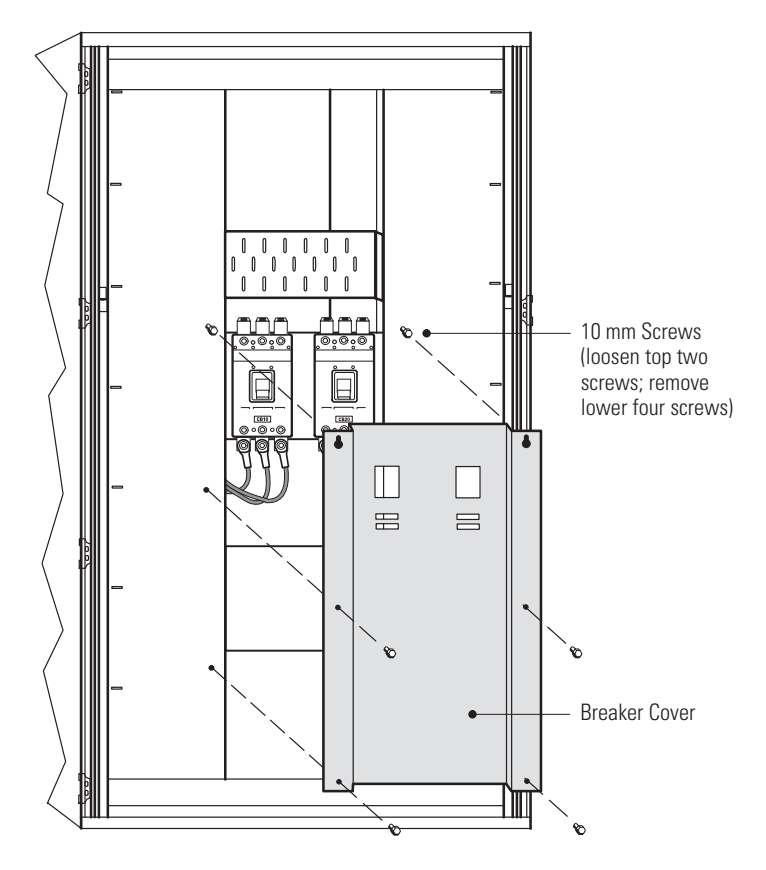

Figure 6. Removing the Breaker Cover (Dual 400A Main Input Breaker or Dual 600A Main Input Breaker Configuration Shown)

#### **Removing the Exterior Doors and Interior Barriers**

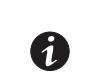

Removing the exterior doors and interior barriers is required for installations with only front and rear access (no side access), and is recommended for all installations for ease of access during installation.

To remove the side panel with breakers before wiring:

1. Open the exterior doors.

NOTE

2. Remove the exterior doors:

To remove a door, use a slotted screwdriver or pliers to move the two ends of each hinge pin apart, then remove the door.

Place the doors in a safe area away from the cabinet to prevent injury or damage to the PDR or personnel.

3. Open the interior barriers in front of the panelboards.

To open a barrier, insert a slotted screwdriver into one of the barrier's access slots and turn to unlock. Repeat for the second access slot. Pull the handle to open the barrier.

4. Remove the interior barriers:

A ground jumper connects the cabinet and one interior barrier. If the ground jumper is connected to the barrier, disconnect the barrier end of the jumper, as shown in Figure 7.

If a Transient Voltage Surge Suppression / Surge Protective Device (TVSS/SPD) is installed on the barrier, disconnect the plug connecting the TVSS/SPD to the cabinet, as shown in Figure 7.

Lift the barrier off its hinges.

Place the barriers in a safe area away from the cabinet to prevent injury or damage to the PDR or personnel.

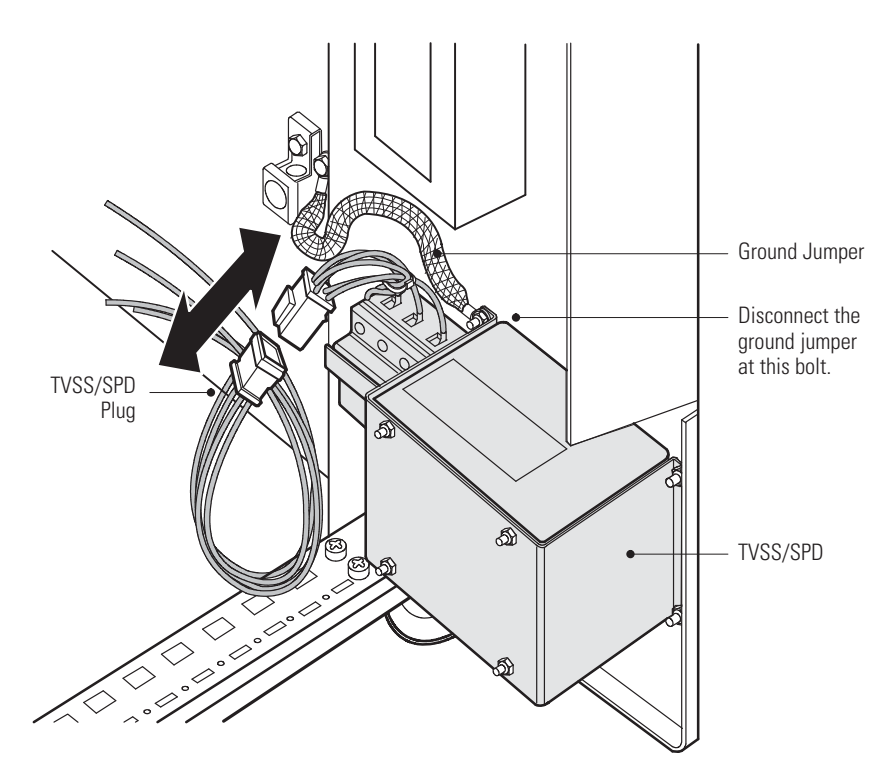

Figure 7. Disconnecting the Ground Jumper and Optional TVSS/SPD

# Wiring Input and Output Power

|                                                                                                    | A WARNING |                                                                                                    |  |  |  |  |  |  |
|----------------------------------------------------------------------------------------------------|-----------|----------------------------------------------------------------------------------------------------|--|--|--|--|--|--|
| Only qualified service personnel (such as a licensed electrician) shall perform the electrical installation.<br>Risk of electrical shock. |           |                                                                                                    |  |  |  |  |  |  |
|                                                                                                    | NOTE      | Installation of the PDR must comply with the requirements of ANSI/NFPA 75 and National Electric Code <sup>®</sup> (NEC <sup>®</sup> ) Article 645 when installed within a computer room. |  |  |  |  |  |  |
| 1                                                                                                    | NOTE      | External overcurrent protection and disconnect are not provided by this product, but are required by codes. Refer to Table 3 for feeder breaker and wire sizing requirements             |  |  |  |  |  |  |
|                                                                                                    | NOTE      | All wiring must conform to national and local codes. Provide sufficient room for routing all power cables. Route all signal cables separately from power cables                          |  |  |  |  |  |  |

To wire input and output power to the PDR:

- 1. Turn off utility power at the distribution point where the PDR will be connected. Be absolutely sure there is no power.
- 2. Verify that all circuit breakers are in the OFF position.
- 3. (Optional) Quad-Feed Input, Single 800A Main Input Lug, and Dual 800A Main Input Lug configurations with side access. For ease of installation, remove the busbar shield from each side of the cabinet (near the top of the cabinet).

To remove a busbar shield, remove the six push-in clips, then pull the shield away. Retain the clips and shield for later use.

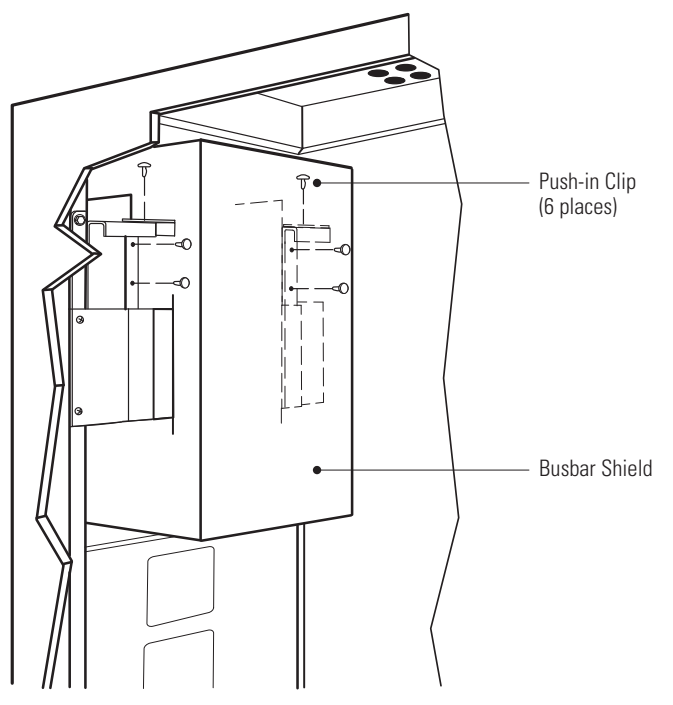

### Figure 8. Removing the Busbar Shield (Optional)

1

4. Note the specifications in Table 2 and Table 3 for wiring input power.

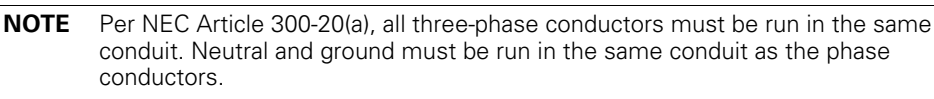

## **Table 2. Main Input Feed Conductor Coding**

| PDR<br>Configurations          | Conductor     | Code                        | Type and Size Connector                    | Tightening<br>Torque<br>Nm (Ib in) |
|--------------------------------|---------------|-----------------------------|--------------------------------------------|------------------------------------|
| All                            | Ground (4W+G) | Green<br>(or Ground Symbol) | Compression Lug #6-300 MCM AI9CU           | 31.1 (275)                         |
| Quad-Feed Input                | Neutral       | White (or N)                | Compression Lug #6-300 MCM AI9CU           | 31.1 (275)                         |
| All except Quad-Feed Input     | Neutral       | White (or N)                | Compression Lug #2-600 MCM AI9CU           | 31.1 (275)                         |
| Quad-Feed Input                | Phase A       | А                           | Lug Insulated Ring Tongue 4/0 (see Note 1) | 20.3 (180)                         |
| Single 800A Main Input Lug     | Phase B       | В                           | Lug Insulated Ring Tongue 4/0 (see Note 1) | 20.3 (180)                         |
| Dual 800A Main Input Lug       | Phase C       | С                           | Lug Insulated Ring Tongue 4/0 (see Note 1) | 20.3 (180)                         |
| Single 400A Main Input Breaker | Phase A       | А                           | See Note 2                                 | See Note 2                         |
| Dual 400A Main Input Breaker   | Phase B       | В                           | See Note 2                                 | See Note 2                         |
| Single 600A Main Input Breaker | Phase C       | С                           | See Note 2                                 | See Note 2                         |

NOTE 1 Recommended tool for crimping 4/0 ring lug:

Molex Hydraulic Head Crimper with Air/Hydraulic Pump (Molex P/N 19286-0117) plus Molex HHL Tooling Kit P/N 19286-0031

or Hydraulic Head Crimper with Electric Hydraulic Pump (Molex P/N 19286-1300) plus Molex HHL Tooling Kit P/N 19286-0031.

NOTE 2 See markings on breaker for tightening torque.

## **Table 3. Conductor Sizing**

| Configuration                                                             | Input Volts | Input Current | Panelboard<br>Breaker | Feeder<br>Breaker | Wire Size*                    | Number of Parallel<br>Sets of Conductors |
|---------------------------------------------------------------------------|-------------|---------------|-----------------------|-------------------|-------------------------------|------------------------------------------|
| Quad Food Input                                                           | 208V        | 180A          | 225A                  | 225A              | 40 mm <sup>2</sup> (1 AWG)    | 2                                        |
| Quau-reeu input                                                           | 208V        | 320A          | 400A                  | 400A              | 107 mm <sup>2</sup> (4/0 AWG) | 2                                        |
| Single 2004 Main Input Lug                                                | 208V        | 720A          | 225A                  | 800A              | 107 mm <sup>2</sup> (4/0 AWG) | 4                                        |
| Sillyle 600A Main liput Luy                                               | 208V        | 800A          | 400A                  | 800A              | 107 mm <sup>2</sup> (4/0 AWG) | 4                                        |
| Dual 2004 Main Input Lug                                                  | 208V        | 360A          | 225A                  | 450A              | 107 mm <sup>2</sup> (4/0 AWG) | 2                                        |
| Dual 600A Maili liput Luy                                                 | 208V        | 640A          | 400A                  | 800A              | 107 mm <sup>2</sup> (4/0 AWG) | 4                                        |
| Single 400A Main Input Breaker<br>Dual 400A Main Input Breaker            | 208V        | 320A          | —                     | —                 | 107 mm <sup>2</sup> (4/0 AWG) | 2                                        |
| Single 600A Main Input Breaker<br>Dual 600A Main Input Breaker            | 208V        | 480A          | _                     | _                 | 107 mm <sup>2</sup> (4/0 AWG) | 3                                        |
| * Wire sizes based on NEC 2008 Table 310-16 using 90°C copper conductors. |             |               |                       |                   |                               |                                          |

Be absolutely sure there is no power.

5. Quad-Feed Input configuration. Install the neutral connection:

For the first or only panelboard, connect the neutral cable to the neutral busbar (see Figure 9, Table 2, and Table 3).

Repeat the neutral connection for any remaining installed panelboards.

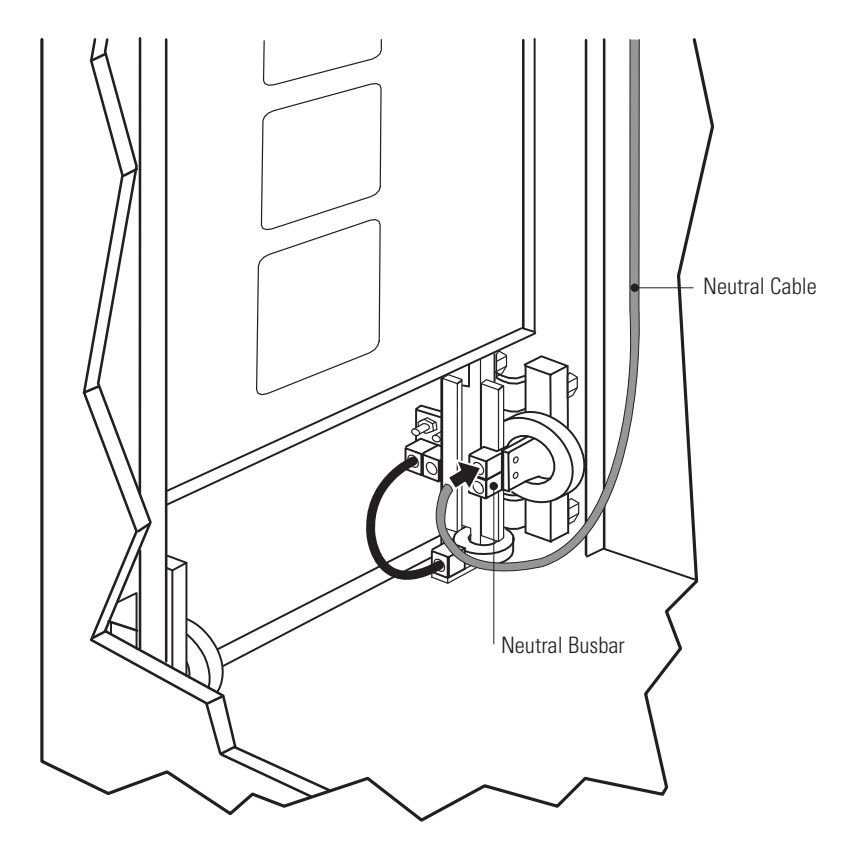

Figure 9. Installing the Neutral (Quad-Feed Input Configuration)

1

**NOTE** Figure 9 shows top entry wiring and side access installation.

# A CAUTION

Be absolutely sure there is no power.

6. **Quad-Feed Input configuration**. The cabinet has a ground jumper installed from the chassis ground to the isolated ground busbar. Adjust the installation for the required ground system (see Figure 9, and Table 2, and Table 3 on page 12):

**Non-isolated ground system**. Leave the ground jumper installed. Connect the ground cable to the second chassis ground lug.

**Isolated ground system**. For the first or only panelboard, remove the installed ground jumper, then connect the isolated ground cable to the isolated ground busbar. Repeat for any remaining installed panelboards. Then connect the earth ground cable to the chassis ground.

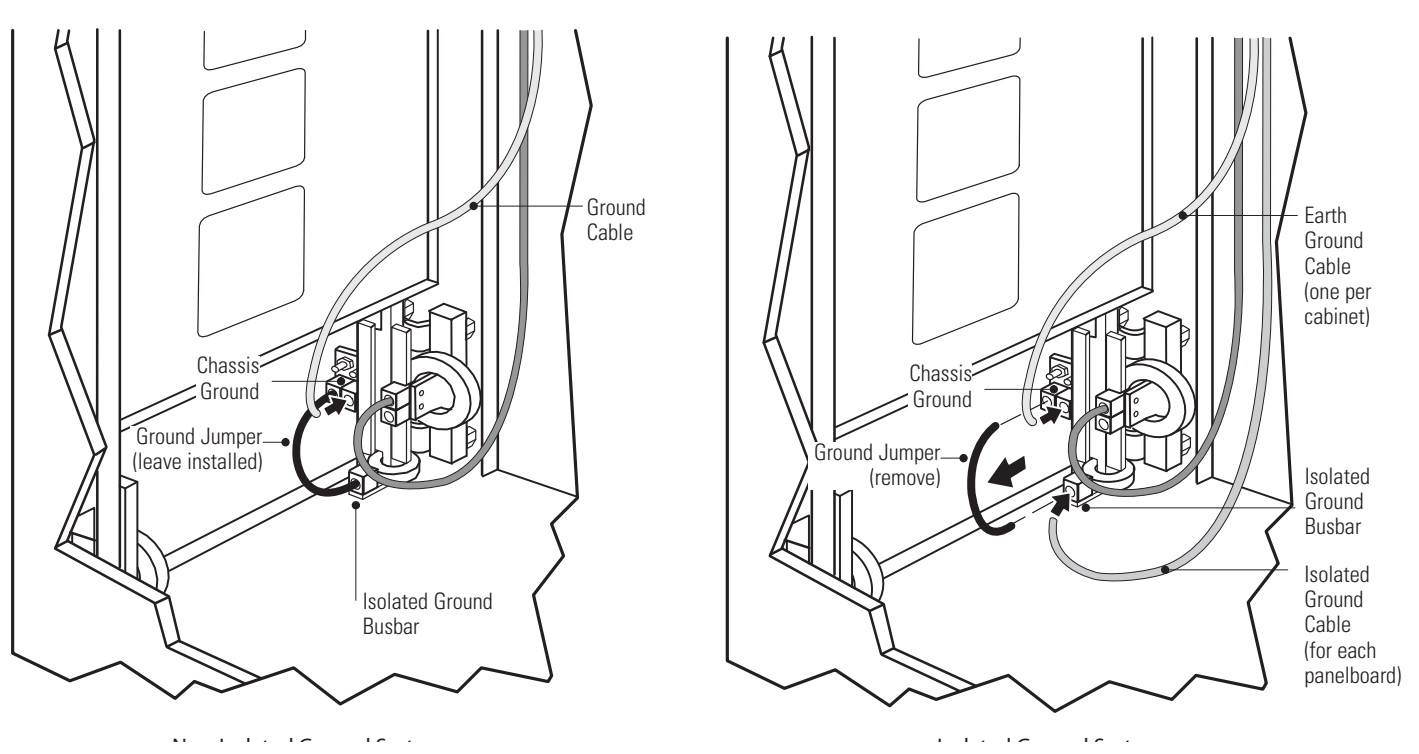

Figure 10. Installing the Ground System (Quad-Feed Input Configuration)

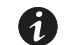

**NOTE** Figure 10 shows top entry wiring and side access installation.

Be absolutely sure there is no power.

i

7. Single 800A Main Input Lug, Single 400A Main Input Breaker, and Single 600A Main Input Breaker configurations. Install the neutral connection (see Figure 11, and Table 2, and Table 3 on page 12):

Locate the supplied current transformers (CTs) hanging at the base of the panelboard mounting plate: two ground CTs (labeled "G") and, if ordered, two neutral CTs (labeled "N"). Cut the tie-wraps to remove the CTs from the plate, but DO NOT detach the blue and white wiring connecting each CT to the cabinet.

Retain the two ground CTs for later installation in Step 8.

If ordered, install both neutral CTs on the neutral cable. Secure the CTs to the cable with tie-wraps (not supplied).

Connect the neutral cable to the neutral busbar.

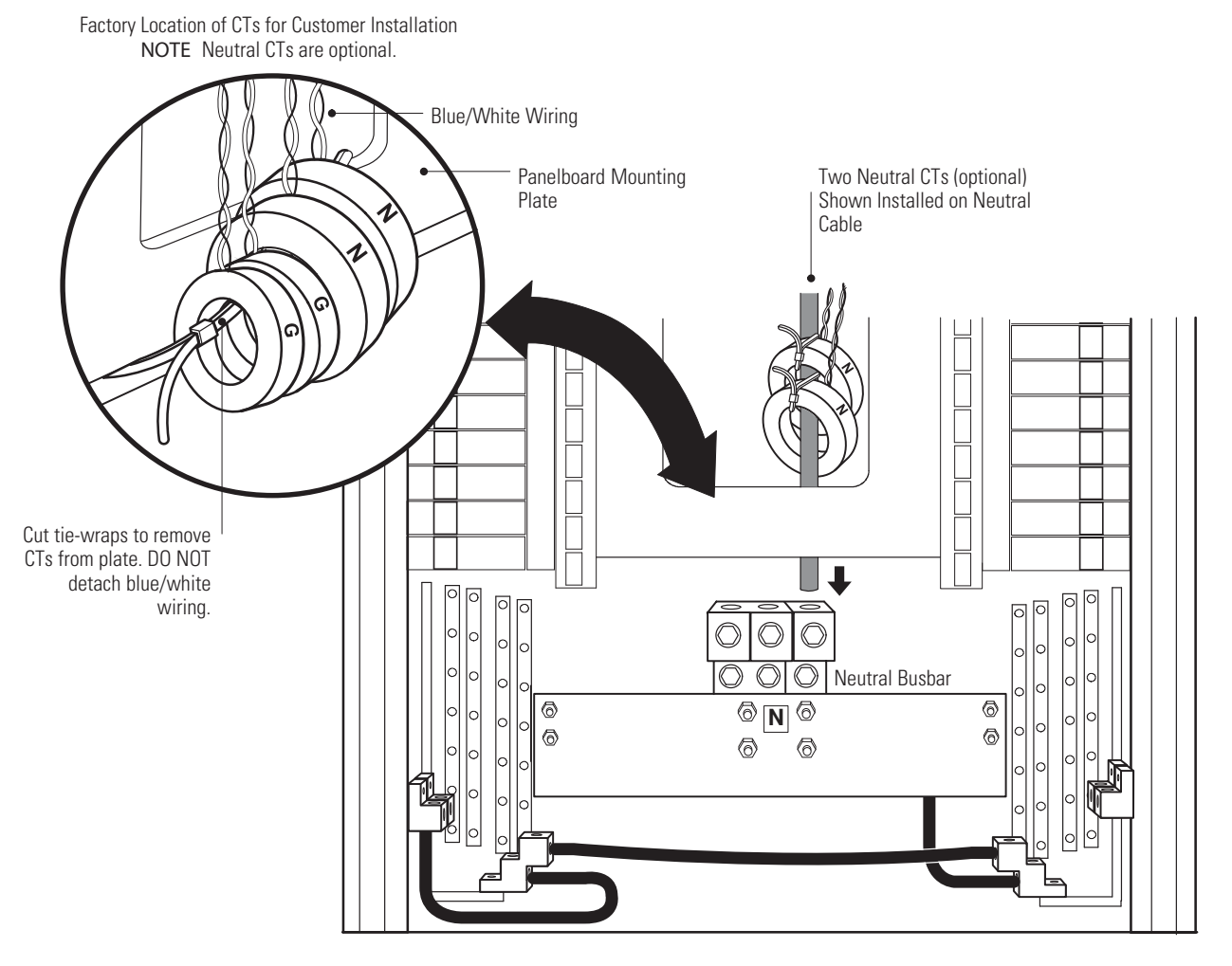

# Figure 11. Installing the Neutral (Single 800A Main Input Lug, Single 400A Main Input Breaker, and Single 600A Main Input Breaker)

**NOTE** Figure 11 shows top entry wiring, one panelboard, optional neutral CTs for measured neutral current, and front access installation.

Be absolutely sure there is no power.

8. Single 800A Main Input Lug, Single 400A Main Input Breaker, and Single 600A Main Input Breaker configurations. The cabinet has a ground jumper installed from the chassis ground to the isolated ground busbar. Adjust the installation for the required ground system (see Figure 12, and Table 2, and Table 3 on page 12):

**Non-isolated ground system.** Leave the ground jumper installed. Install the two ground CTs (retained in Step 7) on the ground cable, then connect the ground cable to the second chassis ground lug. Secure the CTs to the cable with tie-wraps (not supplied).

**Isolated ground system.** Remove the installed ground jumper. Install the two ground CTs (retained in Step 7) on the isolated ground cable, then connect the isolated ground cable to the isolated ground busbar. Secure the CTs to the cable with tie-wraps (not supplied). Then connect the earth ground cable to the chassis ground.

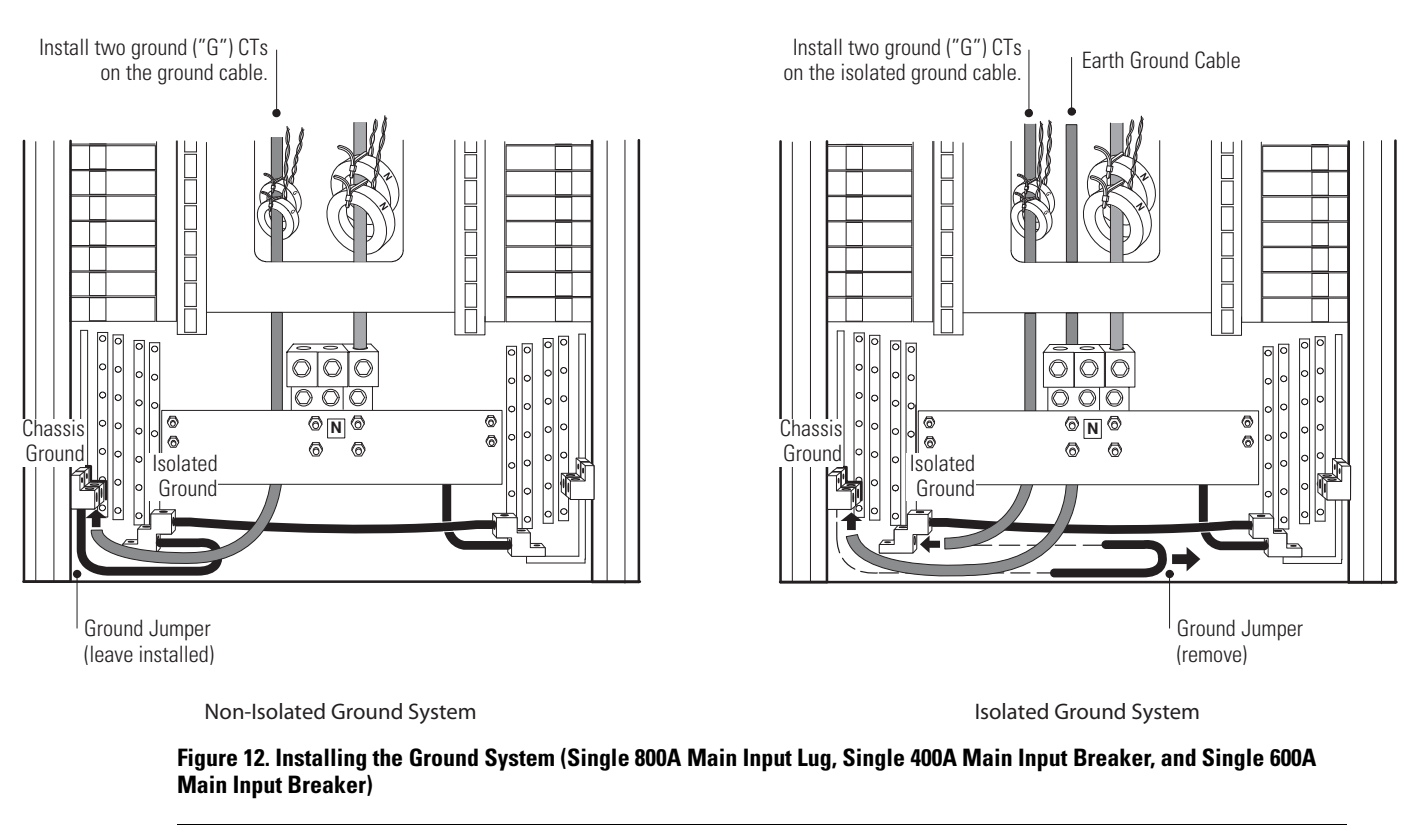

**NOTE** Figure 12 shows top entry wiring, one panelboard, optional neutral CTs for measured neutral current, and front access installation.

(1

Be absolutely sure there is no power.

9. Dual 800A Main Input Lug, Dual 400A Main Input Breaker, and Dual 600A Main Input Breaker configurations. Connect the neutral cables to the neutral busbars (see Figure 13, and Table 2, and Table 3 on page 12):

If ordered, locate the two supplied neutral CTs (labeled "N") hanging at the base of the panelboard mounting plate. Cut the tie-wraps to remove the CTs from the plate but DO NOT detach the blue and white wiring connecting each CT to the cabinet.

If ordered, install one neutral CT on the neutral cable for the first side. Secure the CT to the cable with tie-wraps (not supplied).

Connect the neutral cable for the first side to its neutral busbar.

Repeat for the second side's neutral CT (if ordered) and neutral connection.

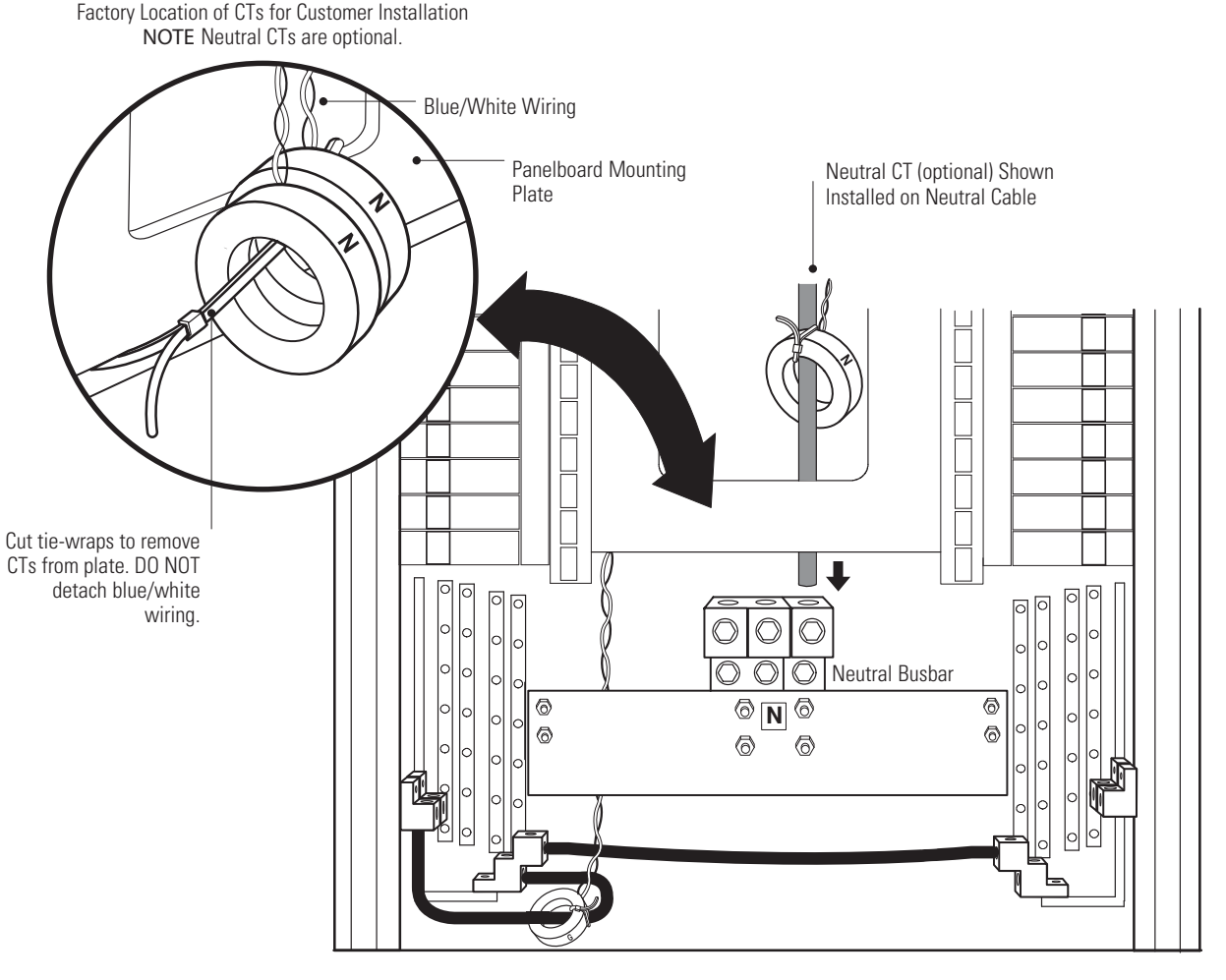

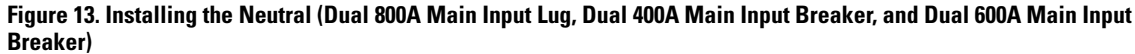

6

**NOTE** Figure 13 shows top entry wiring, optional neutral CTs for measured neutral current, and front access installation.

Be absolutely sure there is no power.

10. **Dual 800A Main Input Lug, Dual 400A Main Input Breaker, and Dual 600A Main Input Breaker configurations.** The cabinet has a ground jumper installed from the chassis ground to the isolated ground busbar, with a ground CT installed on the ground jumper. Adjust the installation for the required ground system (see Figure 14, and Table 2, and Table 3 on page 12):

**Non-isolated ground system**. Leave the ground jumper and its ground CT installed. Connect the ground cable to the second chassis ground lug.

**Isolated ground system**. For the first side, remove the installed ground jumper and cut the tie-wraps to remove the ground CT from the jumper but DO NOT detach the blue and white wiring connecting the CT to the cabinet. Install the ground CT on the isolated ground cable, then connect the isolated ground cable to the isolated ground busbar. Secure the CT to the cable with tie-wraps (not supplied). Repeat for the second side. Then connect the earth ground cable to the chassis ground.

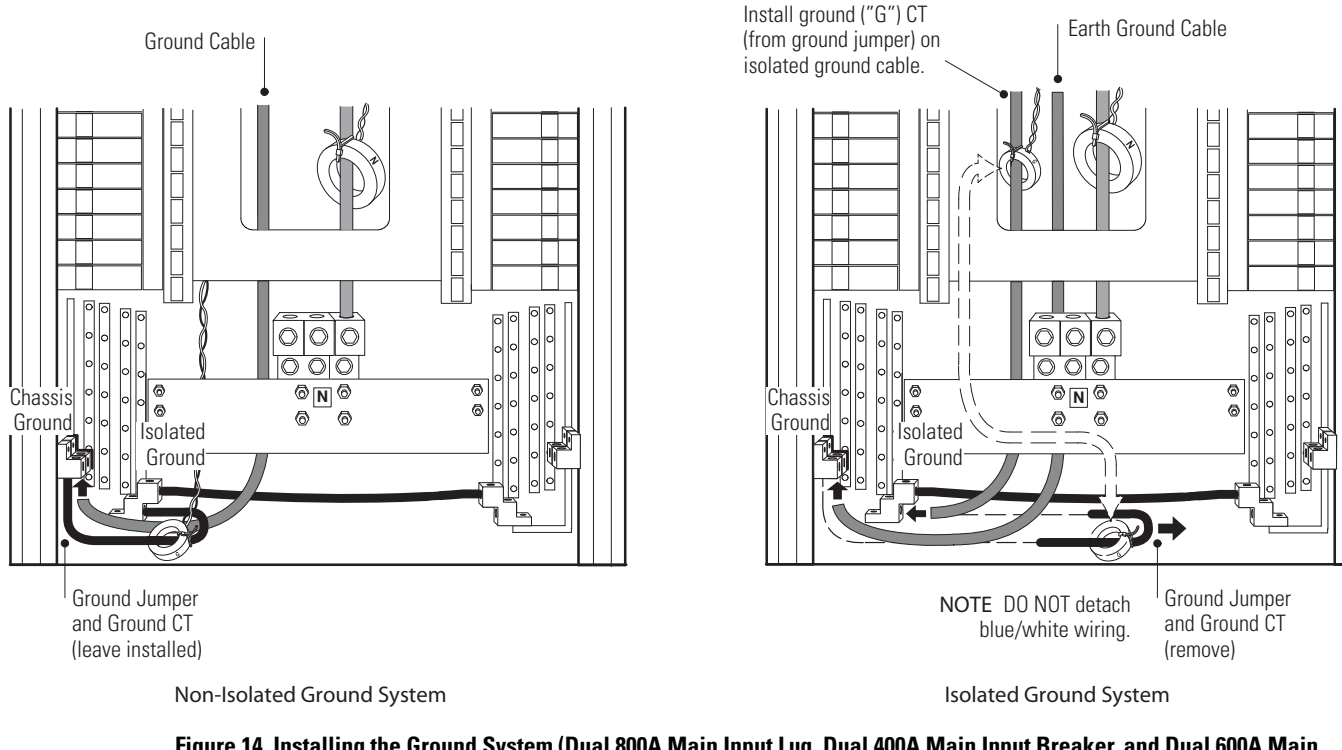

Figure 14. Installing the Ground System (Dual 800A Main Input Lug, Dual 400A Main Input Breaker, and Dual 600A Main Input Breaker)

**NOTE** Figure 14 shows top entry wiring, optional neutral CTs for measured neutral current, and front access installation.

(i

11. Continue to the applicable step for the configuration you are installing:

| Configuration                                                  | Continue to         |
|----------------------------------------------------------------|---------------------|
| Quad-Feed Input                                                | Step 12             |
| Single 800A Main Input Lug with two sides (front and rear)     | Step 13. on page 20 |
| Single 800A Main Input Lug with one side (front)               | Step 14. on page 21 |
| Dual 800A Main Input Lug                                       | Step 14. on page 21 |
| Single 400A Main Input Breaker or Dual 400A Main Input Breaker | Step 15. on page 22 |
| Single 600A Main Input Breaker or Dual 600A Main Input Breaker | Step 15. on page 22 |

12. **Quad-Feed Input configuration.** Connect a dedicated feeder to provide the input power to the PDR according to Table 2, and Table 3 on page 12.

Connect the cables to the panel busbars. Terminate each cable with a supplied ring terminal and nut.

**Top Entry**. Bring the cables straight down from the top of the cabinet, past the bar structures, then loop each cable up to its landing (as shown in Figure 15).

Bottom Entry. Bring each cable up from the bottom of the cabinet to its landing.

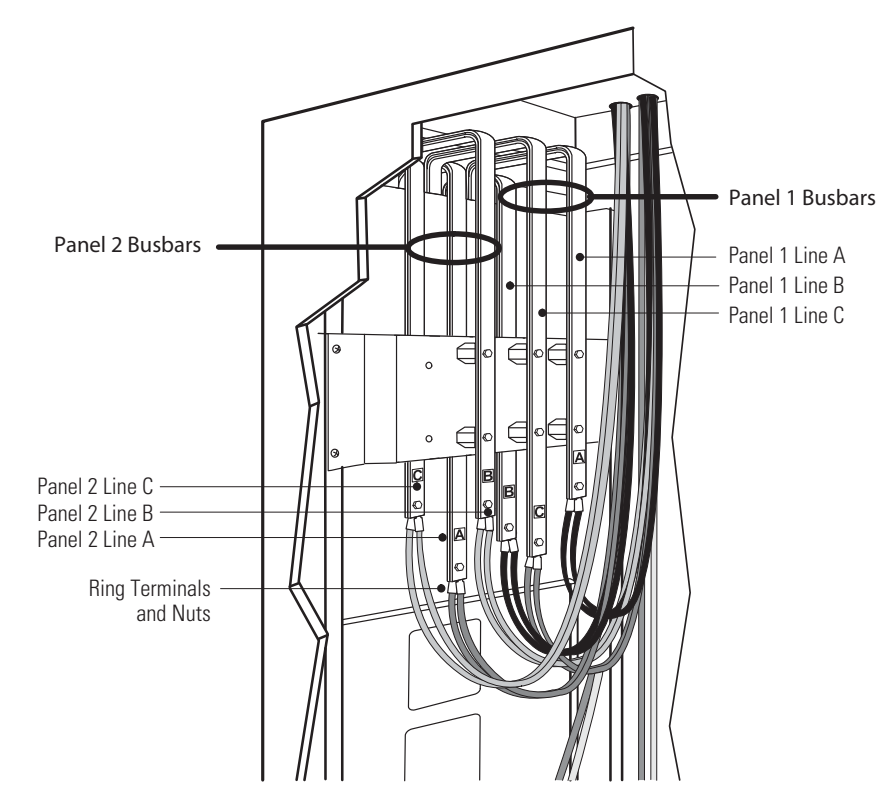

#### **Figure 15. Quad-Feed Input Configuration**

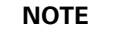

Figure 15 shows top entry wiring, one side, side access installation, and the busbar shield removed.

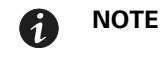

**Front access installation**. The busbar connections below the panel main breakers are labeled (left to right): A, B, C, A, B, C. Access the connection points by working between the factory-installed cables and through the holes in the panelboard mounting plate.

13. **Single 800A Main Input Lug with two sides (front and rear) configuration**. Connect a dedicated feeder to provide the input power to the PDR according to Table 2, and Table 3 on page 12:

Locate the three supplied CT assemblies (labeled A, B, and C) hanging from the factory wiring in the center of the cabinet (see Figure 16). Cut the tie-wraps to remove the CTs from the large factory wires, but DO NOT detach the blue and white wiring connecting each CT to the cabinet.

With the polarity dot on the CT oriented up, install the appropriate CT onto the wiring for each phase (see Figure 16). For example, install the "A" CT onto the phase A wiring. Connect the cables to the studs at the base of the bars.

Terminate each cable on its stud with a supplied ring terminal and nut. Secure the CTs to the wires with tie-wraps (not supplied).

**Top Entry**. Bring the cables straight down from the top of the cabinet, past the bar structures, then loop each cable up to its landing (as shown in Figure 16).

Bottom Entry. Bring each cable up from the bottom of the cabinet to its landing.

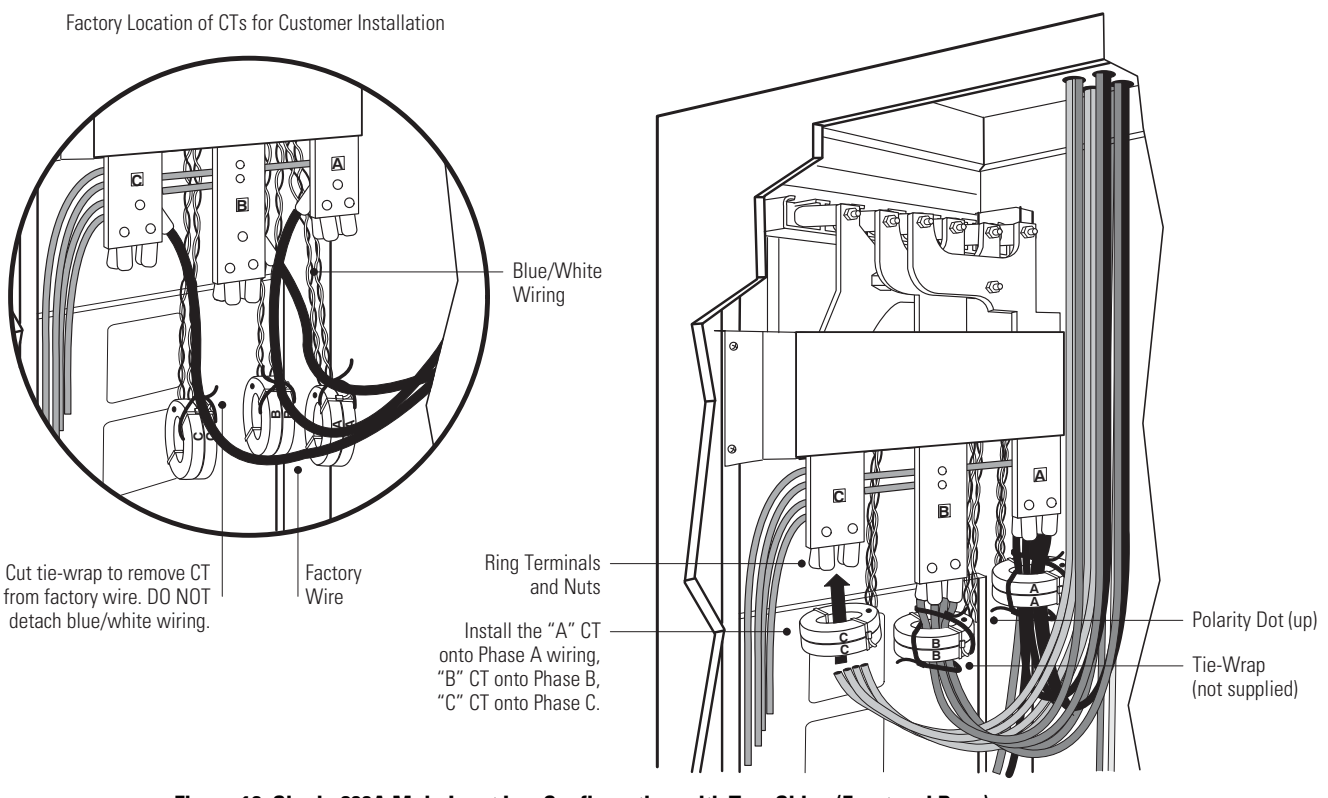

#### Figure 16. Single 800A Main Input Lug Configuration with Two Sides (Front and Rear)

**NOTE** Figure 16 shows top entry wiring, one side, side access installation, and the busbar shield removed.

**NOTE** Front access installation. The busbar connections below the panel main breakers are labeled (left to right): A, B, C. Access the connection points by working between the factory-installed cables and through the holes in the panelboard mounting plate.

14. **Dual 800A Main Input Lug configuration and Single 800A Main Input Lug with one side (front) configuration**. Connect a dedicated feeder to provide the input power to the PDR according to Table 2, and Table 3 on page 12:

Connect the cables to the studs at the base of the bars. Terminate each cable on its stud with a supplied ring terminal and nut, using as many landings as required by the cable sizing.

**Top Entry**. Bring the cables straight down from the top of the cabinet, past the bar structures, then loop each cable up to its landing (as shown in Figure 16).

Bottom Entry. Bring each cable up from the bottom of the cabinet to its landing.

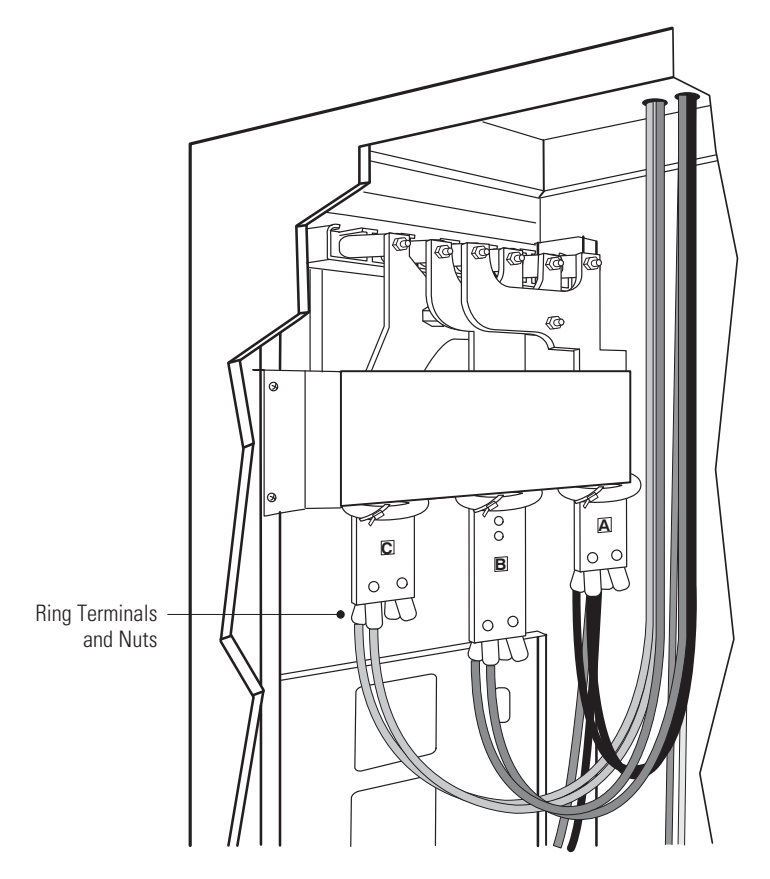

Figure 17. Dual 800A Main Input Lug Configuration and Single 800A Main Input Lug with One Side Configuration

**NOTE** Figure 17 shows top entry wiring, one side, side access installation, and the busbar shield removed.

**1** NOTE

**E** Front access installation. The busbar connections below the panel main breakers are labeled (left to right): A, B, C. Access the connection points by working between the factory-installed cables and through the holes in the panelboard mounting plate.

15. Single 400A Main Input Breaker, Dual 400A Main Input Breaker, Single 600A Main Input Breaker, and Dual 600A Main Input Breaker configurations. Connect a dedicated feeder to provide the input power to the PDR according to Table 2, and Table 3 on page 12:

Connect the cables to the top of the main input breaker or breakers. For wire sizing requiring double lugs per connection, use finger pressure to pull off the breaker lug caps covering the second row of lugs.

**Top Entry**. Bring the cables straight down from the top of the cabinet, then land each cable on top of the main input breaker or breakers (as shown in Figure 18).

**Bottom Entry**. Bring each cable up from the bottom of the cabinet to its landing. Use the large strain relief bracket installed above the breakers to provide adequate strain relief for the cables.

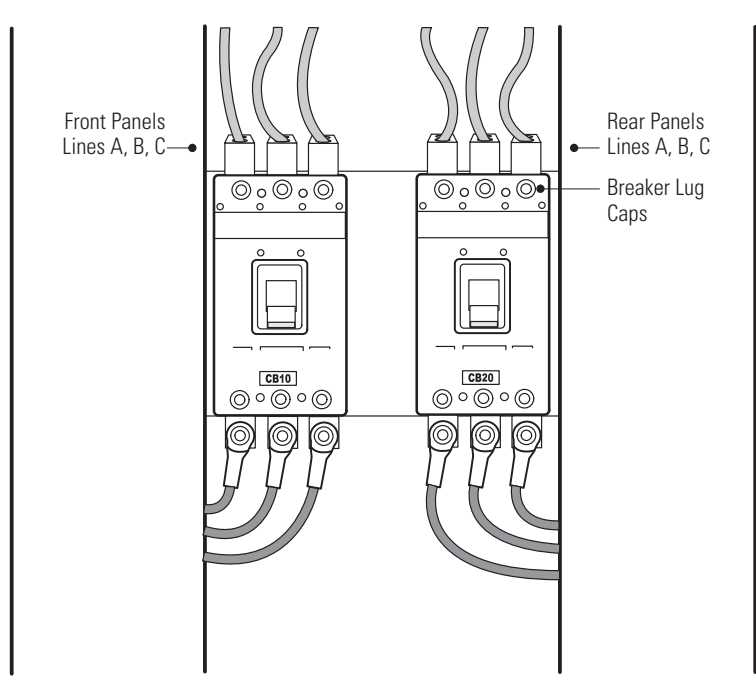

Figure 18. Configurations with Single or Dual Main Input Breakers

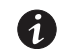

**NOTE** Figure 18 shows top entry wiring and dual main input breakers.

- 16. **Quad-Feed Input, Single 800A Main Input Lug, and Dual 800A Main Input Lug configurations**. If removed in Step 3. on page 11, reinstall the busbar shield.
- 17. Connect the output power to the 42-pole circuit breaker panelboards according to the branch circuit breaker manufacturer's ratings and instructions, Figure 20, and Table 4. For each pole, install the customer-supplied branch circuit breaker (if not factory-installed) and wire the breaker, ground, and neutral wires. Balance the loads. Provide adequate strain relief and retention for each wire.

**Top Entry**. Bring the cables straight down from the top interior of the cabinet, to the bottom of the cabinet, then loop each cable to the front of the cabinet and up to its landing.

Bottom Entry. Bring each cable up from the bottom of the cabinet to its landing.

i

**NOTE** All connections and wiring methods must comply with NEC and other applicable codes.

Compatible branch circuit breakers are 1-pole 10–60A, 2-pole 10–60A, and 3-pole 15–60A, according to the following table.

| Panel Type              |                                               | Breaker Numbering (Top to<br>Bottom)                                                         | Compatible Breakers                                                           |                  |
|-------------------------|-----------------------------------------------|----------------------------------------------------------------------------------------------|-------------------------------------------------------------------------------|------------------|
| Cutler-Hammer<br>column |                                               | Each column is numbered 1–42. Cutler-Hammer type BAI<br>HBAX, or HBAW                        |                                                                               | -                |
|                         | If the option<br>opposite the<br>the wires th | al BCMS metering is installe<br>breaker terminal to the brea<br>rough the CTs. See Figure 19 | d, route branch wiring through the<br>aker lug. Use care when bending a<br>9. | CT<br>nd routing |
| NOTE                    | Use THHN v                                    | vire for branch circuit output                                                               | distribution. Using THHN wire wil                                             | l facilitate     |

routing the wire through the branch CTs to the branch breakers.

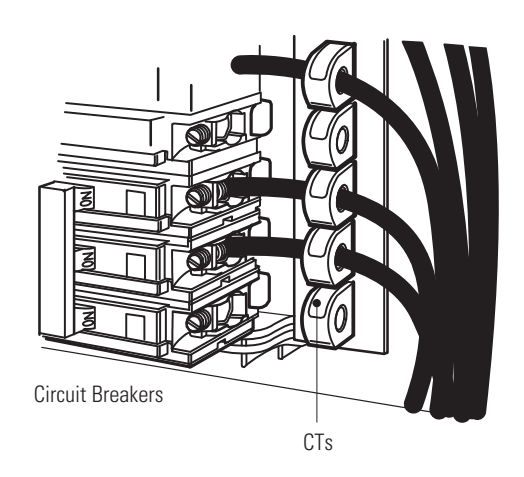

#### Figure 19. Wiring the CTs (BCMS Only)

 Optional. Directory labels (see Figure 20) are installed on the inside of the interior barriers for identifying branch circuit numbers and equipment being served. Use an erasable pen or #2 pencil to identify the breakers.

The magnetic labels are easily moved or removed if needed. For ease of viewing, move the labels to the outside of the interior barrier.

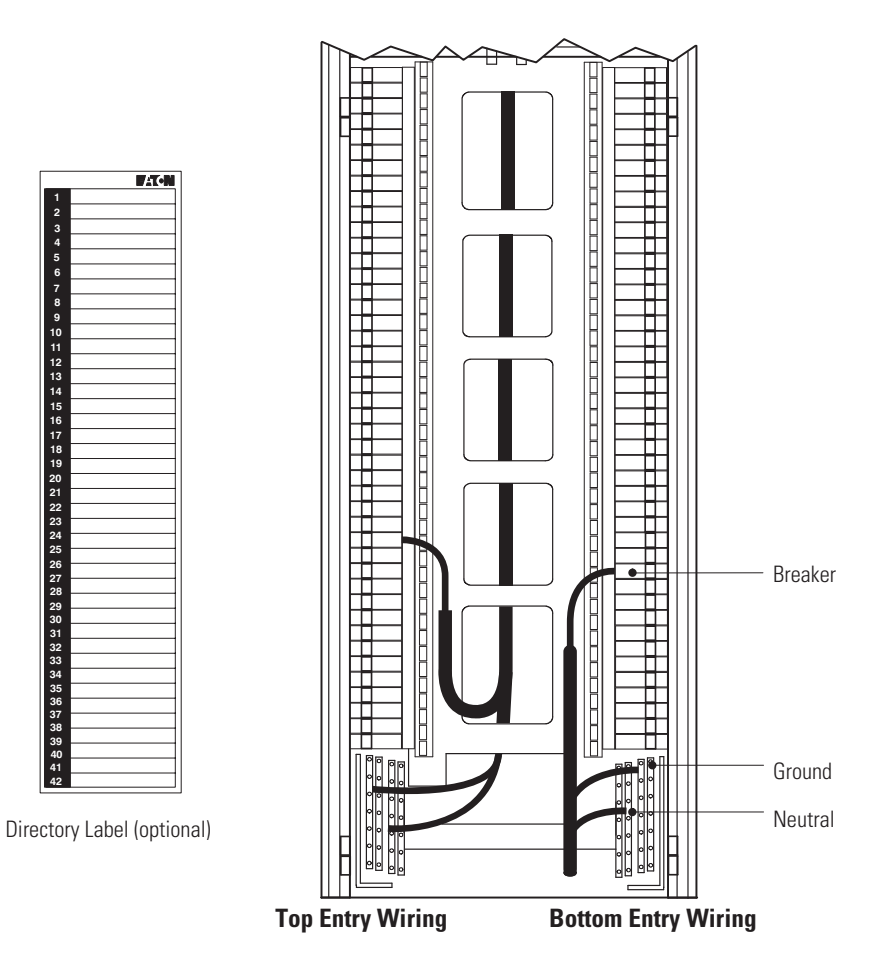

| Figure 20 | Wiring | the | Output | Conne | ctions |
|-----------|--------|-----|--------|-------|--------|
|-----------|--------|-----|--------|-------|--------|

|                    |                                        |                      |                      | Panelboard           | Breakers               |                        |
|--------------------|----------------------------------------|----------------------|----------------------|----------------------|------------------------|------------------------|
| Number of<br>Wires | Wire Size                              | Branch<br>Breakers   | Slotted I<br>Slot    | Head Screw<br>Length | Socket He<br>Socke     | ad Screw<br>t Size     |
|                    |                                        |                      | Over 1/4"            | 1/4" and Less        | 3/16″                  | 5/32″                  |
| 1                  | 2.1–5.3 mm <sup>2</sup><br>(14–10 AWG) | 2.3 Nm<br>(20 lb in) | 4.0 Nm<br>(35 lb in) | 2.3 Nm<br>(20 lb in) | —                      |                        |
| 1                  | 8.4 mm <sup>2</sup><br>(8 AWG)         | 2.8 Nm<br>(25 lb in) | 2.8 Nm<br>(25 lb in) | 2.8 Nm<br>(25 lb in) | —                      | _                      |
| 1                  | 13.3–18.0 mm <sup>2</sup><br>(6–4 AWG) | 3.1 Nm<br>(27 lb in) | 4.0 Nm<br>(35 lb in) | 4.0 Nm<br>(35 lb in) | 13.6 Nm<br>(120 lb in) | 11.3 Nm<br>(100 lb in) |

# Initial Startup

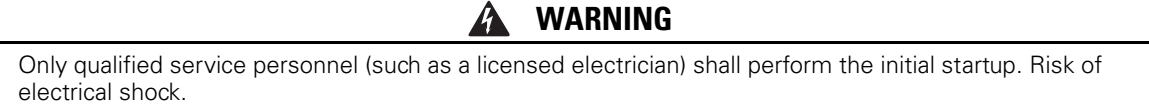

To start up the PDR:

1. Turn off utility power at the distribution point where the PDR will be connected.

Be absolutely sure there is no power.

- 2. Verify that all circuit breakers are in the OFF position.
- 3. Remove any foreign objects from the interior of the unit.
- 4. Complete the installation checklist (see page 27).
- 5. Turn on utility power to the PDR.
- 6. Configurations with side breakers. Turn the main input breaker(s) to the ON position.
- 7. Verify that the display activates after approximately 30 seconds. If two displays are installed, verify that both activate.
- 8. Verify and record the input voltages on the panelboard circuit breaker(s) in Table 5

1

**NOTE** If the input voltage is incorrect, check for wiring errors or improper transformer tap.

#### **Table 5. Panelboard Circuit Breaker Input Voltages at Startup**

| Breaker | Phase Voltages |     |     |     |     |     |
|---------|----------------|-----|-----|-----|-----|-----|
|         | A-B            | B-C | C-A | A-N | B-N | C-N |
| 1       |                |     |     |     |     |     |
| 2       |                |     |     |     |     |     |
| 3       |                |     |     |     |     |     |
| 4       |                |     |     |     |     |     |
|         |                |     |     |     |     |     |

9. Turn the panelboard circuit breaker(s) to the ON position.

If the breaker trips within one minute, contact your service representative for assistance.

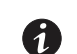

**NOTE** The control circuit is energized regardless of the status of the panelboard breaker (on, tripped, or off).

- 10. Verify that the Off and Alarm indicators are off and the On indicator is illuminated.
- 11. Check the phase rotation at the line side of the terminals of the panelboard breaker(s) and any subfeed circuit breakers.

The rotation should be A, B, C, top to bottom.

- 12. Set the options recommended in "Initial Configuration" on page 33.
- 13. Turn the individual panelboard circuit breakers to the ON position following the startup sequence recommended by the load equipment manufacturer.
- 14. Follow the "Shutdown" procedure on page 34 to shut down the PDR before continuing to the next section.

### **Replacing the Interior Barriers, Side Panels, and Doors**

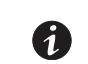

**NOTE** All interior barriers, exterior doors, and side panels removed during installation must be replaced prior to placing the PDR in service.

To replace the interior barriers, exterior doors, and side panels:

1. Replace each interior barrier removed:

Place each interior barrier on its hinges. If a TVSS/SPD is installed on the barrier, reconnect the device to the cabinet. If a ground jumper is installed on the barrier, reconnect the jumper to the cabinet. See Figure 7 on page 10.

- 2. **Optional**. Verify that the magnetic directory labels are placed in positions convenient for viewing, and that each label is correctly marked with the names of the loads being served.
- 3. Close each interior barrier. Insert a slotted screwdriver into one access slot and turn to lock. Repeat for the second access slot to secure the barriers.
- 4. Replace each exterior door removed:

To replace a door, hang the door on its hinges, then snap the hinge pins back into place.

5. Close the exterior doors.

Optional. Lock the exterior doors with the supplied key.

6. **Configurations with side breakers**. Replace the breaker cover, side panel, and side breaker access panel:

Hang the breaker cover on its top two screws. Reinstall the remaining four screws, and tighten all six screws.

Reinstall the side panel using the eight retained screws at the top, bottom, and sides of the panel, then reinstall the six retained screws on the sides of the breaker well.

Grasp the two panel keys at the top of the side breaker access panel and place the access panel on the side panel, inserting the access panel lock pins into the square holes on the side panel. Turn each key a guarter turn to lock it, and remove the key. Place the panel keys in a safe area.

7. Replace each solid side panel removed:

To replace a side panel, reinstall the panel using the eight retained screws at the top, bottom, and sides of the panel.

## **Completing the Installation Checklist**

The final step in installing the PDR is completing the following Installation Checklist. This checklist ensures that you have completely installed all hardware, cables, and other equipment. Complete all items listed on the checklist to help ensure a smooth installation. Make a copy of the checklist before filling it out, and retain the original.

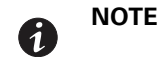

The installation checklist MUST be completed prior to starting the PDR for the first time.

## **Installation Checklist**

All packing materials and restraints have been removed.

- The PDR is placed in its installed location and all doors, interior barriers, and side panels are installed and secure.
- □ All conduits and cables are properly routed to the PDR.
- □ All power cables are properly sized and terminated.
- D Branch circuit breakers are installed and wired to load.
- □ Input power connections are properly installed, including ground conductors.
- Ground jumper between cabinet and interior barrier is properly installed.
- □ Neutral conductors are installed or bonded to ground.
- Quad-Feed Input, Single 800A Main Input Lug, and Dual 800A Main Input Lug configurations. Busbar shield or shields in the interior top of the cabinet are properly installed.
- □ No foreign objects are inside the cabinet.
- LAN and telephone drops are installed, and LAN and telephone connections have been completed. (Optional)
- □ The area around the installed PDR is clean and dust-free. (The PDR must be installed on a level floor suitable for computer or electronic equipment.)
- □ Adequate workspace exists around the PDR.
- □ Adequate lighting is provided around the PDR.

Installation

This page intentionally left blank.

# **Chapter 4** Operation

This chapter describes how to use the PDR, including front panel operation, initial configuration, side breaker access, startup and shutdown, and using the Transient Voltage Surge Suppression / Surge Protective Device (TVSS/SPD) option.

## **Control Panel Functions**

The PDR has one or two graphical Liquid Crystal Displays (LCDs) with backlight, four status LEDs, and five control buttons (see Figure 21). The display provides useful information about system events, measurements, and settings.

Depending on configuration, the PDR contains one or two Universal Control Boards (UCBs). With two UCBs, two displays are installed, one to monitor each UCB. With one UCB, one display is installed or (optionally) two displays provide identical information for the single installed UCB.

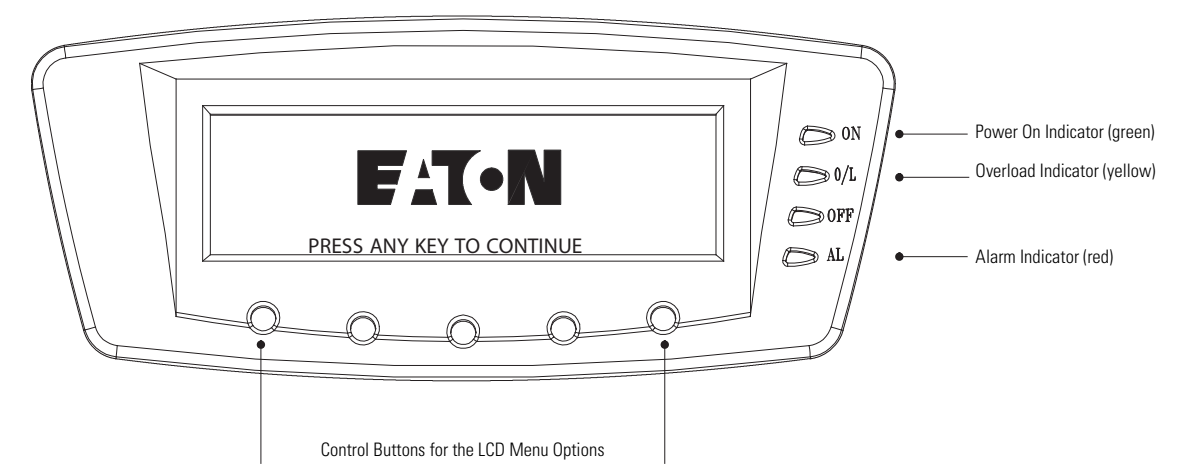

Figure 21. Energy Management System (EMS) Meter Display

| Indicator            | Status   | Description                                                                                                    |
|----------------------|----------|----------------------------------------------------------------------------------------------------|
| ON                   | On       | The PDR is operating normally.                                                                                                    |
| Green                | Off      | The PDR is turned off and will not turn on automatically.                                                                                                    |
| <b>0/L</b><br>Yellow | On       | One or more phase is in overload; or there is an alarm or warning for neutral overload, ground overload, main panel breaker overload, or panel breaker overload; or there is a transformer overload. |
| <b>OFF</b><br>Yellow | On       | The EMS-PDR is de-energized or output voltage is less than 25% of nominal.                                                                                                    |
| <b>AL</b><br>Red     | Flashing | There is a new PDR alarm condition. See "Troubleshooting" on page 41 for additional information.<br>To acknowledge the alarm and silence the horn, press any button.                                 |
|                      | On       | An acknowledged alarm condition exists.                                                                                                    |

# Operation

## **EMS Meter Levels**

The following table shows the two EMS meter levels and their features.

| Feature                              | System Level Meter | Premium Meter |
|--------------------------------------|--------------------|---------------|
| System-level input and output meters | Х                  | Х             |
| Active events                        | Х                  | Х             |
| History log                          | Х                  | Х             |
| Setup menu                           | Х                  | Х             |
| Mimic screen                         | Х                  | Х             |
| Profile log                          | Х                  | Х             |
| Branch circuit monitoring            |                    | Х             |

#### **Display Functions**

The LCD displays the Eaton logo. Press any button to activate the mimic screen and menu options (see Figure 22). The mimic screen shows a real-time graphical representation of the operating status of the system. At the top of the screen, an information line cycles through displays of the date and time, and any active alarms or events.

To select a menu option, press the button below the option label. When available:

- Use the ↑ and ↓ buttons to scroll through a listing of information.
- Use the  $\leftarrow$  and  $\rightarrow$  buttons to select another item on the screen to view or change.
- Press the ← button to return to the previous menu.

The backlit LCD automatically dims after a long period of inactivity. Press any button to restore the screen.

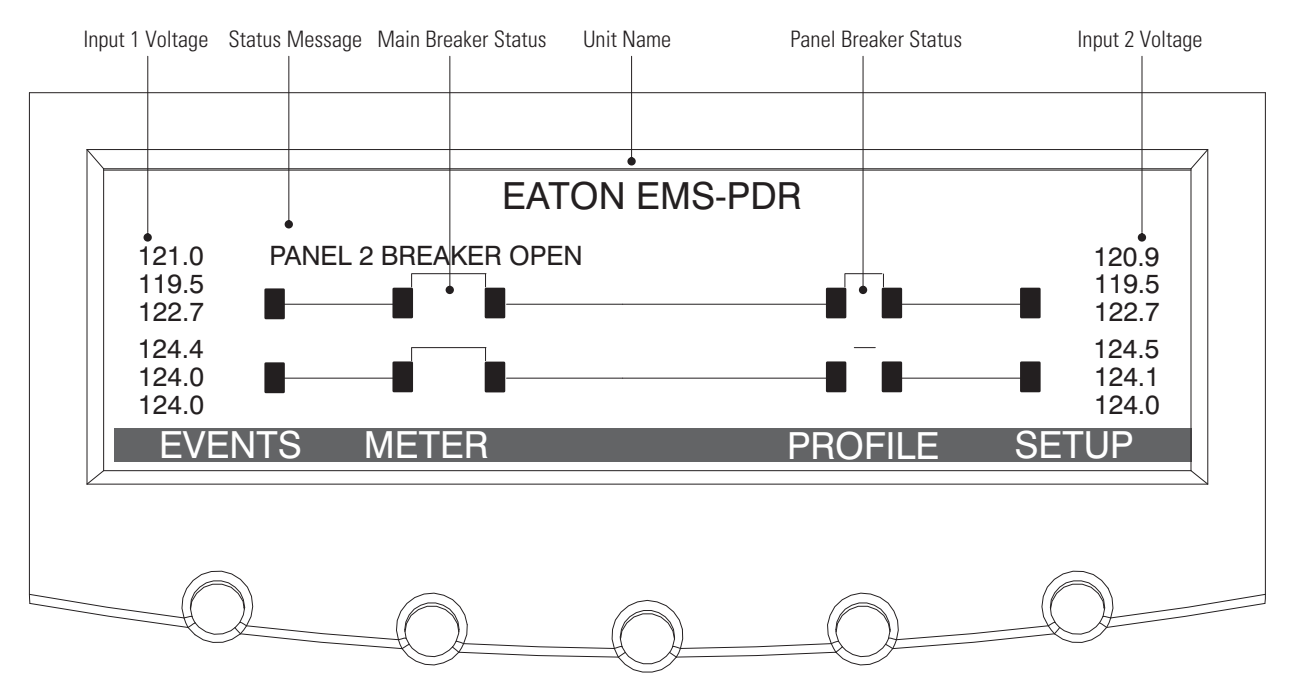

Figure 22. Mimic Screen and Main Menu (Dual 400A Main Input Breaker or Dual 600A Main Input Breaker Configuration Shown)

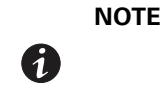

After making configuration changes, you can save your changes immediately by pressing the Reset button on the Power Xpert Gateway Card installed in the X-Slot communication bay (shown in Figure 1 on page 3. The card resets automatically after five minutes.

# Menu Map

The following tables show the basic menu structure.

#### **Table 6. Menu Map for Display Functions**

| Main Menu | Submenu       | Display Information or Menu Function                                                                                                    |
|-----------|---------------|----------------------------------------------------------------------------------------------------|
| Events    | Active Events | Displays list of active system events. As events clear, they are removed from the list.                                                                                                    |
|           | History       | Displays historical log of system events. The log stores the most recent 127 events and alarms.                                                                                                    |
| Meter     | Output        | Displays output performance meters for the system or critical load (see Table 7 for detail):<br>RMS / % / THD / Crest / KWH                                                                                                    |
|           | Input         | Displays input performance meters for the system or critical load (see Table 8 for detail):<br>RMS / % / THD / Crest / KWH                                                                                                    |
| Profile   |               | Displays load profile data for the most recent 24 months. Profile data includes highest and lowest input<br>and output currents, frequencies, power levels, power factors, AC undervoltage, and Total Harmonic<br>Distortion (THD), and exact time each reading occurred. Current month's profile reflects real-time<br>values. |
| Setup     |               | See Table 8 for detail.                                                                                                    |

### Table 7. Input 1 and Input 2 Meters

| Meters Displayed                                                                                                    |
|----------------------------------------------------------------------------------------------------|
| Total input voltage line-to-line (V1–2, V2–3, V3–1)                                                                        |
| Total input voltage line-to-neutral (V1, V2, V3)                                                                           |
| Input current for each phase (I1, I2, I3)                                                                                  |
| Input frequency (Hz)                                                                                                    |
| Input kVA (KVA)                                                                                                    |
| Input kW (KW)                                                                                                    |
| Input power factor (PF)                                                                                                    |
| Input neutral (In)                                                                                                    |
| Input ground (Ig)                                                                                                    |
| Ratio (in percent) of present input voltage compared to nominal (V1, V2, V3, KW, I1, I2, I3)                               |
| Ratio (in tenth percent) of the distortion present on the input in the form of harmonics and noise compared to fundamental |
| pure sine wave (utility frequency) (V1, V2, V3, I1, I2, I3)                                                                |
| Ratio (in percent) of the peak to RMS of the input currents (I1, I2, I3)                                                   |
| Total power (KWH/m, KWH/y, KWHt)                                                                                           |
|                                                                                                    |

## **Setup Options**

Access to setup options is restricted to three System Setup Levels: 0, 1, or 2. The higher the level, the more setup options are available. Options on System Setup Level 0 do not require password access.

## **Table 8. Setup Options**

| Minimum<br>Level* | Description                           | Available Settings                                                                                                    | Default Setting                                                |
|-------------------|---------------------------------------|----------------------------------------------------------------------------------------------------|----------------------------------------------------------------|
| 0                 | Enter Password                        | Use the arrow keys to enter the password for the level you want to access, then select DONE to display the options for the setup level.                          | Level 1: L1<br>Level 2: Contact your service<br>representative |
| 0                 | Versions                              | Read only                                                                                                    | Current firmware versions installed                            |
| 0                 | Contrast Adjust                       | Adjust screen contrast with left/right arrow buttons                                                                                                    | 10%                                                            |
| 1                 | Log Out                               | Exit the Level 1 or Level 2 setup options and display the Level 0 setup options                                                                                  | None                                                           |
| 1                 | Change Access Level Password          | Change the password for the current setup level<br>Use the arrow keys to enter the new password (A–Z, 0–9, blank), then<br>select DONE to save the new password. | None                                                           |
| 1                 | Set Date and Time                     | Set Month, Date, Year (mm/dd/yyyy)                                                                                                    | 00/00/0000                                                     |
|                   |                                       | Set Hour, Minute (Time is a 24-hour clock.)                                                                                                    | 00:00                                                          |
| 1                 | Clear History                         | Clear the History Log                                                                                                    | None                                                           |
| 1                 | Clear Load Profile                    | Clear the Load Profile                                                                                                    | None                                                           |
| 1                 | THD Alarm Level                       | Set the voltage and current Total Harmonic Distortion, and enable or<br>disable this feature:<br>THD settings<br>Enabled/Disabled                                | 5.0<br>Disabled                                                |
| 2                 | Unit Type                             | Read only: Model / CTO / Serial                                                                                                    | Factory-set identifiers                                        |
| 2                 | Unit Name                             | Up to 20 characters (A–Z, 0–9, blank)                                                                                                    | EATON EMS-PDR                                                  |
| 2                 | Reset All Lower Level Passwords       | Reset the System Setup Level 1 password to the default setting                                                                                                   | None                                                           |
| * Minimum         | System Setup Level required to access | the setup option.                                                                                                    |                                                                |

## **Surge Protection Option**

The optional Transient Voltage Surge Suppression / Surge Protective Device (TVSS/SPD) has three status indicators (see Figure 23) visible through a slot near the bottom of the interior barrier protecting the panelboard. The PDR provides up to four TVSS/SPD devices, depending on configuration. For TVSS/SPD specification details, see Table 14 on page 38.

1

**NOTE** Phase status generated by the TVSS/SPD is communicated through the TVSS/SPD status indicators, not through the display.

Ο Ο 0

POWER APPLIED TO PHASES (green indicators illuminated)

#### Figure 23. TVSS/SPD Indicators

## **Initial Configuration**

Perform the initial configuration according to your installed meter option.

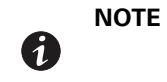

If two displays and two UCBs are installed, perform the initial configuration on each display. If two displays but only one UCB are installed, perform the initial configuration on either display (the displays are identical).

#### **EMS System Level Metering**

It is recommended to set the following options:

- Date and time
- · Screen contrast
- · Building alarms

To use the setup menu, see "Setup Options" on page 32.

#### **EMS Branch Circuit Monitoring System**

Perform the initial configuration for EMS System Level Monitoring. For instructions specific to BCMS, refer to the user's guide for the EMS BCMS option.

## **Side Breaker Access**

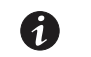

**NOTE** Side breaker access is available only on configurations with side breakers.

A locked access panel covers the side breakers.

To unlock and remove the side breaker access panel:

- 1. Locate the ten panel keys originally supplied in the accessory kit.
- 2. Slide a panel key into each horizontal panel lock on the access panel until the key is firmly in place.
- 3. Turn each key a quarter turn to unlock it. The key locks onto the access panel.
- 4. Grasp the top two keys and lift the access panel straight off the cabinet.
- 5. Place the access panel in a safe area away from the cabinet to prevent injury or damage to the PDR or personnel.

To replace and lock the side breaker access panel:

- 1. Grasp the two panel keys at the top of the access panel and place the access panel on the side panel, inserting the access panel lock pins into the square holes on the side panel.
- 2. Turn each key a quarter turn to lock it, and remove the key.
- 3. Place the panel keys in a safe area.

## **Startup and Shutdown**

#### Startup

To start the PDR:

- 1. Verify that all circuit breakers are in the OFF position.
- 2. Turn on utility power to the PDR.
- 3. **Configurations with side breakers**. Turn the main input circuit breaker(s) to the ON position. To access the side breakers, see "Side Breaker Access."
- 4. Verify that the display activates after approximately 30 seconds, indicating logic power. If two displays are installed, verify that both activate.
- 5. Turn the panelboard circuit breakers to the ON position.
- 6. Verify that the Off and Alarm indicators are off and the On indicator is illuminated.
- 7. Turn the panelboard main breakers to the ON position.
- 8. Turn the individual branch circuit breakers to the ON position following the startup sequence recommended by the load equipment manufacturer.

#### Shutdown

To shut down the PDR:

- Shut down the load equipment according to the manufacturer's recommended shutdown sequence. Load equipment may be turned off at the equipment or at the circuit breakers on the PDR.
- 2. Turn all the panelboard circuit breakers to the OFF position.
- 3. **Configurations with side breakers**. Turn the main input circuit breaker(s) to the OFF position. To access the side breakers, see "Side Breaker Access."
- 4. To remove power from the PDR completely, disconnect the main input(s) at the source.

# Chapter 5 Maintenance

This section explains how to

- Perform preventive maintenance for the Eaton Remote Power Panel (PDR)
- Store the PDR
- Recycle the PDR

## **Important Safety Instructions**

The PDR interior is unsafe until AC source power is removed.

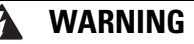

- Servicing and maintenance should be performed by qualified service personnel only.
- RISK OF ELECTRIC SHOCK. This unit may receive power from more than one source. Disconnect all AC sources before servicing.
- LETHAL VOLTAGE PRESENT. This unit should not be operated with the cabinet doors open or safety panels removed. Do not make any assumptions about the electrical state of the PDR.

#### **Preventive Maintenance**

The PDR requires very little preventive maintenance. However, the system should be inspected periodically to verify that the unit is operating normally.

#### **DAILY Maintenance**

Perform the following steps daily:

- 1. Keep the area around the PDR clean and dust-free. If the atmosphere is very dusty, clean the outside of the system with a vacuum cleaner.
- 2. Verify that none of the ventilation accesses are blocked.
- 3. Verify that the operating environment is within the parameters specified in Table 13 on page 38.
- 4. Record the check results and any corrective actions in a suitable log.

#### **PERIODIC Maintenance**

Inspect the PDR periodically to determine if components, wiring, and connections exhibit evidence of overheating or other damage. Give particular attention to bolted connections. Re-torque the bolted connections to their appropriate values as needed.

Refer to the distribution panel manufacturer's circuit breaker application and maintenance literature for recommended maintenance practices and procedures.

#### **ANNUAL Maintenance**

Annual preventive maintenance, if required, should be performed only by authorized service personnel familiar with maintenance and servicing of the PDR. Contact your service representative for more information about service offerings.

# **Updating the Firmware**

For firmware updates, contact your service representative. See Chapter 5, "Service and Support" on page 41.

## **Short Circuits**

Short circuits are not considered normal phenomena in PDR system applications. Tripping of protective devices due to low impedance short circuits should be thoroughly investigated for damage to conductors, insulation, and the protective devices in accordance with the manufacturer's recommendations.

# Storage

If you store the PDR for any period, store it with its protective packaging material in place. Protect the stored equipment at all times from excessive moisture, dirt, corrosive conditions, and other contaminants. See Table 13 on page 38 for environmental specifications.

Do not store the PDR outdoors or stack other equipment on top of the PDR, whether packaged or not.

# **Recycling the Used PDR**

Contact your local recycling or hazardous waste center for information on proper disposal of the used PDR.

# 🕅 CAUTION

Do not discard the PDR in the trash. This product must be disposed of properly. For more information, contact your local recycling/reuse or hazardous waste center.

# Z CAUTION

Do not discard waste electrical or electronic equipment (WEEE) in the trash. For proper disposal, contact your local recycling/reuse or hazardous waste center.

# **Chapter 6** Specifications

This section provides the following specifications for the PDR:

- Weights and dimensions
- Electrical input and output
- Meter
- Environmental and safety
- Transient Voltage Surge Suppression / Surge Protective Device (TVSS/SPD)

#### **Table 9. Weights and Dimensions**

| Dimensions (WxDxH)         | 597 x 965 x 1994 mm (23.5" x 38" x 78.5")                                                                                               |
|----------------------------|----------------------------------------------------------------------------------------------------|
| Weight                     | One Side: 200 kg (450 lb)<br>Two Sides: 315 kg (700 lb)<br>NOTE: Weights are approximate. Weight varies depending on installed options. |
| Maximum Distributed Weight | 1225 kg/sq m (250 lb/sq ft)                                                                                                    |

## **Table 10. Electrical Input**

| Nominal Input Voltage   | 208/120 Vac three-phase, 3 wire + N + G                                                                                                    |
|-------------------------|----------------------------------------------------------------------------------------------------|
| Nominal Input Frequency | 50/60 Hz                                                                                                    |
| Input Frequency Range   | 45–65 Hz                                                                                                    |
| Input Ratings           | Up to 1280A depending on configuration                                                                                                    |
| Connections             | Direct connection to panelboard circuit breakers (quad-feed)<br>Main incoming lugs<br>Main breakers<br>NOTE Power terminals provide connection of a 173% rated neutral and a parity-sized insulated ground. |
| Input Power Factor      | Load dependent                                                                                                    |
| Input Current THD       | Load dependent                                                                                                    |

# Table 11. Electrical Output

| Nominal Output Voltage   | 208/120 Vac or 400/230 Vac three-phase, 4 wire + G |
|--------------------------|----------------------------------------------------|
| Nominal Output Frequency | 50/60 Hz                                           |
| Output Frequency Range   | 45–65 Hz                                           |

## Table 12. EMS Meter

| Calibration | Fully calibrated at the factory                                                                                      |
|-------------|----------------------------------------------------------------------------------------------------|
| Clock       | Real Time Clock (RTC) with one-second resolution, automatic leap year adjustment, and one month backup time          |
| Display     | Backlit LCD panel with 8 lines by 40 characters (approximately 64 x 240 pixels), 4 LED indicators, and 5 pushbuttons |

## Table 13. Environmental and Safety

| Enclosure                                 | Freestanding NEMA type 1 enclosure (42U) with (4) heavy-duty swivel casters and (4) permanent leveling feet<br>Meets IP10 requirements<br>Up to 168 pluggable cable/conduit openings |
|-------------------------------------------|----------------------------------------------------------------------------------------------------|
| Cooling                                   | Convection cooling, with perforations and openings for ventilation                                                                                                    |
| Operating Temperature                     | 0°C to 40°C (32°F to 104°F)                                                                                                    |
| Storage Temperature                       | -25°C to 60°C (-13°F to 140°F)                                                                                                    |
| Relative Humidity                         | 5–95% noncondensing                                                                                                    |
| Operating Altitude                        | Up to 3,050 meters (10,000 ft) above sea level with no derating<br>Higher altitude applications may require derating.                                                                |
| Storage/Transport Altitude                | Up to 12,200 meters (40,000 ft) above sea level                                                                                                    |
| Audible Noise                             | Less than 45 dBA at 1.5m (5 ft) under normal operating conditions                                                                                                    |
| Agency Markings                           | UL, cUL, NOM                                                                                                    |
| Safety Conformance                        | UL/CSA 60950-1, UL 891                                                                                                    |
| EMC (Class A)                             | FCC 47 Part 15                                                                                                    |
| Electrostatic Discharge<br>(ESD) Immunity | Meets IEC 61000-4-2 specifications<br>Withstands up to 8 kV pulse without damage and with no adverse effect to the critical load                                                     |

# Table 14. TVSS/SPD (Optional)

| Platform           | Hybrid designed, individually fused, MOV surge suppressor providing equal impedance paths to each matched MOV |
|--------------------|----------------------------------------------------------------------------------------------------|
| Capacity           | 50/100 kA/phase (208V or 400V) based on a standard 820 microsec waveform                                      |
| Indicators         | Green indicator lights for each phase protected                                                               |
| Noise Attenuation  | 40 dB at 100 kHz                                                                                              |
| Safety Conformance | UL 1449 2nd Ed, UL 1283 and CSA 22.2, ANSI/IEEE C62.41, ANSI/IEEE C62.45-1992                                 |

# **Configuration Schematics**

The following figures show high-level schematics for each configuration.

 Options shown include up to two sides, up to two Universal Control Boards (UCBs) with up to two displays, and up to four Transient Voltage Surge Suppression / Surge Protective Devices (TVSS/SPDs), depending on configuration.

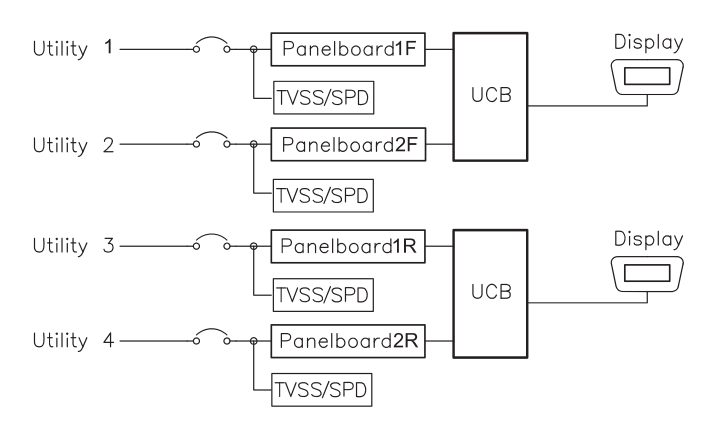

### Figure 24. Quad-Feed Input Configuration Schematic (Options Shown)

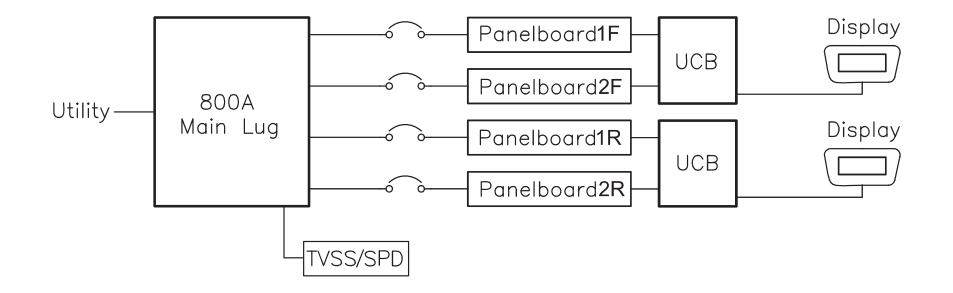

#### Figure 25. Single 800A Main Input Lug Configuration (Options Shown)

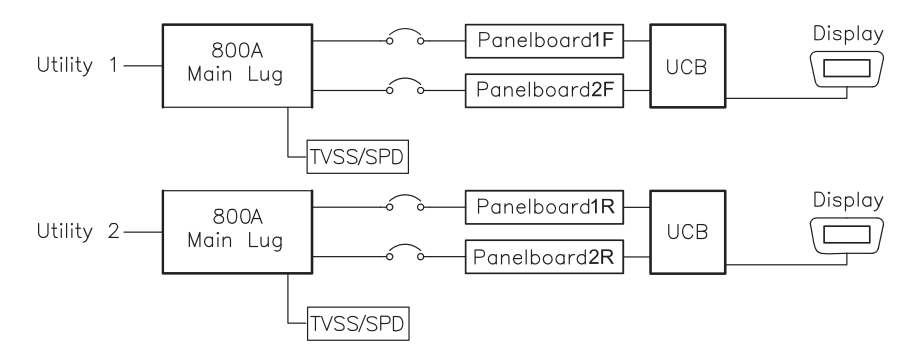

Figure 26. Dual 800A Main Input Lug Configuration (Options Shown)

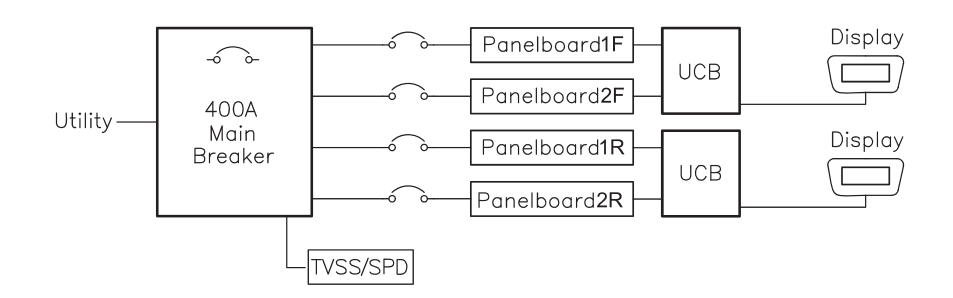

Figure 27. Single 400A Main Input Breaker Configuration (Options Shown)

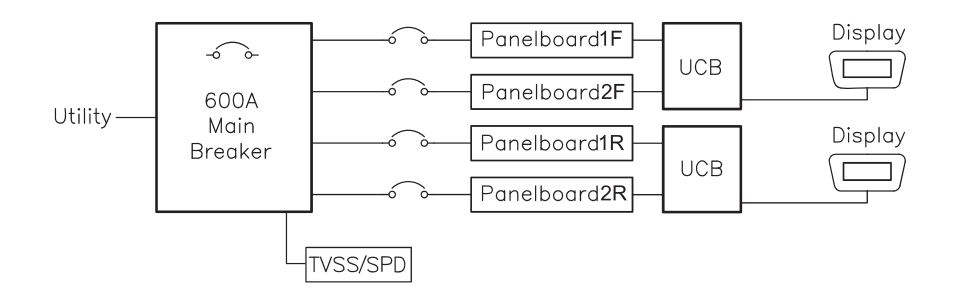

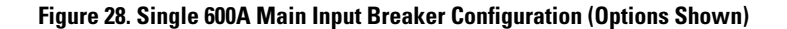

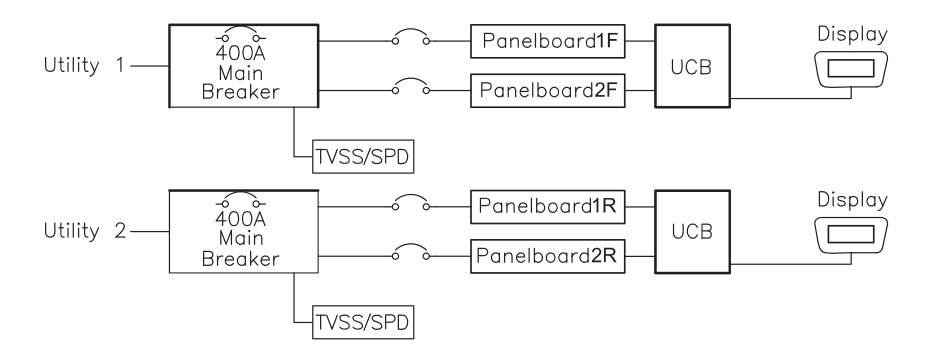

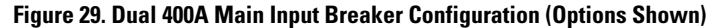

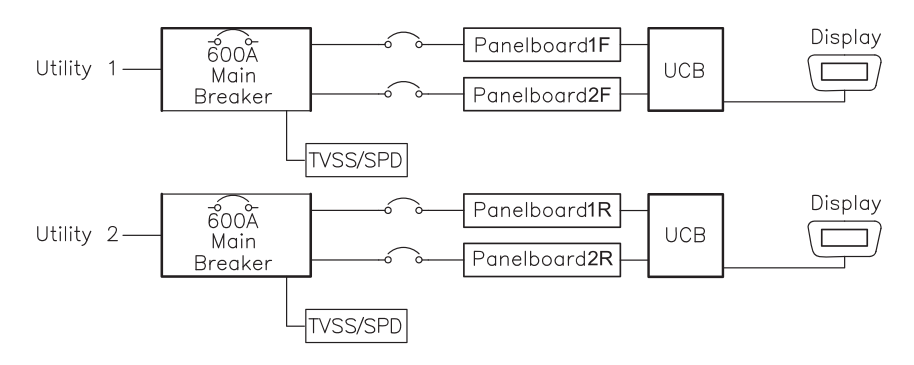

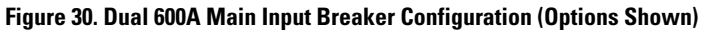

# Chapter 7 Troubleshooting

#### **Alarms and Conditions**

To view the active alarms or alarm history, select EVENTS on the display, then ACTIVE EVENTS or HISTORY.

For further help, please contact the Help Desk.

# **Service and Support**

If you have any questions or problems with the PDR, call your **Local Distributor** or the **Help Desk** at one of the following telephone numbers and ask for an PDR technical representative.

| United States:       | 1-800-843-9433                         |
|----------------------|----------------------------------------|
| Canada:              | 1-800-461-9166 ext 260                 |
| All other countries: | Call your local service representative |

Please have the following information ready when you call for service:

- Model number
- Serial number
- Firmware version number
- Date of failure or problem
- Symptoms of failure or problem
- · Customer return address and contact information

If repair is required, you will be given a Returned Material Authorization (RMA) Number. This number must appear on the outside of the package and on the Bill Of Lading (if applicable). Use the original packaging or request packaging from the **Help Desk** or distributor. Units damaged in shipment as a result of improper packaging are not covered under warranty. A replacement or repair unit will be shipped, freight prepaid for all warrantied units.

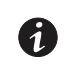

**NOTE** For critical applications, immediate replacement may be available. Call the **Help Desk** for the dealer or distributor nearest you.

Troubleshooting

This page intentionally left blank.

# Chapter 8 Warranty

#### **Limited Factory Warranty For Eaton Three-phase UPS Products**

#### **Three-phase UPS Products**

**WARRANTOR:** The warrantor for the limited warranties set forth herein is Eaton Corporation, a Delaware Corporation ("Eaton").

**LIMITED WARRANTY:** This limited warranty (this "Warranty") applies only to the original End-user (the "End-user") of the Eaton three-phase UPS Products (the "Product") and cannot be transferred. This Warranty applies even in the event that the Product is initially sold by Eaton for resale to an End-user.

**LIMITED WARRANTY PERIOD:** The period covered by this Warranty for Product installed [and currently located] in the fifty (50) United States and the District of Columbia is twelve (12) months from the date of Product startup or eighteen (18) months from date of Product shipment, whichever occurs first, for parts coverage and 90 days from the date of Product startup for labor coverage. The period covered by this Warranty for Product installed [and currently located] outside of the fifty (50) United States and the District of Columbia is twelve (12) months from the date of Product startup for labor coverage. The period covered by this Warranty for Product installed [and currently located] outside of the fifty (50) United States and the District of Columbia is twelve (12) months from the date of Product startup or eighteen (18) months from date of Product shipment, whichever occurs first, for parts coverage.

WHAT THIS LIMITED WARRANTY COVERS: The warrantor warrants that the Eaton three-phase UPS electronics, Eaton-built accessories, and Eaton-built battery cabinets, (individually and collectively, the "Warranted Items") are free from defects in material and workmanship. If, in the opinion of Eaton, a Warranted Item is defective and the defect is within the terms of this Warranty, Eaton's sole obligation will be to repair or replace such defective item (including by providing service, parts and labor, as applicable), at the option of Eaton. The Warranted Item will be repaired or replaced onsite at the End-user's location or such other location as determined by Eaton. Any parts that are replaced may be new or reconditioned. All parts replaced by Eaton shall become the property of Eaton.

WHAT THIS LIMITED WARRANTY DOES NOT COVER: This Warranty does not cover any defects or damages caused by: (a) failure to properly store the Product before installation, including the "trickle charge" of batteries no later than the date indicated on the packaging; (b) shipping and delivery of the Product if shipping is FOB Factory; (c) neglect, accident, fire, flood, lightning, vandalism, acts of God, Customer's neglect, abuse, misuse, misapplication, incorrect installation; (d) repair or alteration, not authorized in writing by Eaton personnel or performed by an authorized Eaton Customer Service Engineer or Agent; or (e) improper testing, operation, maintenance, adjustment or any modification of any kind not authorized in writing by Eaton personnel or performed by an authorized Eaton Customer Service Engineer or Agent.

This Warranty is not valid: (a) unless an authorized Eaton Customer Service Engineer (in USA) or Agent (outside of USA) performs startup and commissioning of the Product; (b) if the Product is moved to a new location by someone other than an authorized Eaton Customer Service Engineer (in USA) or Agent (outside of USA); or (c) if the Product's serial numbers have been removed or are illegible. Any Warranted Items repaired or replaced pursuant to this Warranty will be warranted for the remaining portion of the original Warranty subject to all the terms thereof. Labor warranty is not provided for Product located outside of the fifty (50) United States or the District of Columbia. Any equipment, parts, or materials included in the Product and not manufactured by Eaton are warranted solely by the manufacturer of such equipment, parts, or materials and are not included as part of this Warranty.

THIS WARRANTY IS THE END-USER'S SOLE REMEDY AND IS EXPRESSLY IN LIEU OF, AND THERE ARE NO OTHER EXPRESSED OR IMPLIED GUARANTEES OR WARRANTIES (INCLUDING ANY IMPLIED WARRANTY OF MERCHANTABILITY OR FITNESS FOR ANY PURPOSE, WHICH ARE EXPRESSLY DISCLAIMED).

**LIMITATION OF LIABILITY:** In no event shall Eaton be liable for any indirect, incidental, special, or consequential damages of any kind or type whatsoever, or based on any claim or cause of action, however denominated. Eaton shall not be responsible for failure to provide service or parts due to causes beyond Eaton's reasonable control. In no case will Eaton's liability under this Warranty exceed the replacement value of the Warranted Items.

**END-USER'S OBLIGATIONS:** In order to receive the benefits of this Warranty, the End-User must use the Product in a normal way, follow the Product's user's guide, and protect against further damage to the Product if there is a covered defect.

**OTHER LIMITATIONS:** Eaton's obligations under this Warranty are expressly conditioned upon receipt by Eaton of all payments due to it (including interest charges, if any). During such time as Eaton has not received payment of any amount due to it for the Product, in accordance with the contract terms under which the Product is sold, Eaton shall have no obligation under this Warranty. Also during such time, the period of this Warranty shall continue to run and the expiration of this Warranty shall not be extended upon payment of any overdue or unpaid amounts.

**COSTS NOT RELATED TO WARRANTY:** The End-User shall be invoiced for, and shall pay for, all services not expressly provided for by the terms of this Warranty, including without limitation site calls involving an inspection that determines no corrective maintenance is required. Any costs for replacement equipment, installation, materials, freight charges, travel expenses, or labor of Eaton representatives outside the terms of this Warranty will be borne by the End-User.

**OBTAINING WARRANTY SERVICE:** In the USA, call the Customer Reliability Center 7x24 at 800.843.9433. Outside of the USA, contact your local Eaton product sales or service representative for units purchased from those countries, or call the Customer Reliability Center in the USA at 919.845.3633 for units purchased in the USA that were shipped overseas. For comments or questions about this Warranty, write to the Customer Quality Representative, 8609 Six Forks Road, Raleigh, North Carolina 27615 USA.

# 

164201720 2